# Solução de problemas com o recurso IOS-XE Datapath Packet Trace

## Contents

| Introdução                                                                                                    |
|----------------------------------------------------------------------------------------------------|
| Pré-requisitos                                                                                                    |
| Requisitos                                                                                                    |
| Componentes Utilizados                                                                                                    |
| Informações de Apoio                                                                                                    |
| Topologia de referência                                                                                                    |
| Rastreamento de pacote em uso                                                                                                |
| Guia de início rápido                                                                                                    |
| Habilitar depurações condicionais da plataforma                                                                              |
| Ativar o Packet Trace                                                                                                    |
| Limitação da condição de saída com rastreamentos de pacotes                                                                  |
| Exibir os resultados do Packet Trace                                                                                         |
| Rastreamento FIA                                                                                                    |
| Exibir os resultados do Packet Trace                                                                                         |
| Verifique o FIA associado a uma interface                                                                                    |
| Descartar os pacotes rastreados                                                                                              |
| Descartar Rastreamento                                                                                                    |
| Exemplo de Cenário de Rastreamento de Eliminação                                                                             |
| Injetar e Puncionar Rastreamentos                                                                                            |
| Rastreamento de queda IOSd                                                                                                   |
| Rastreamento de caminho de saída IOSd                                                                                        |
| Rastreamento de pacotes LFTS                                                                                                 |
| Correspondência de padrão de rastreamento de pacote com base no filtro definido pelo<br>usuário (somente plataforma ASR1000) |
| Exemplos de rastreamento de pacote                                                                                           |
| Exemplo de Packet Trace - NAT                                                                                                |
| Exemplo de Packet Trace - VPN                                                                                                |
| Impacto de desempenho                                                                                                    |

## Introdução

Este documento descreve como executar o rastreamento de pacote de caminho de dados para o software Cisco IOS-XE® através do recurso Packet Trace.

## Pré-requisitos

Requisitos

A Cisco recomenda que você tenha conhecimento dessas informações:

O recurso de rastreamento de pacotes está disponível no Cisco IOS-XE versão 3.10 e versões posteriores nas plataformas de roteamento baseadas em QFP (Quantum Flow Processor), que incluem os roteadores das séries ASR1000, ISR4000, ISR1000, Catalyst 1000, Catalyst 8000, CSR1000v e Catalyst 8000v. Este recurso não é suportado nos roteadores de serviços de agregação da série ASR900 ou nos switches da série Catalyst que executam o software Cisco IOS-XE.

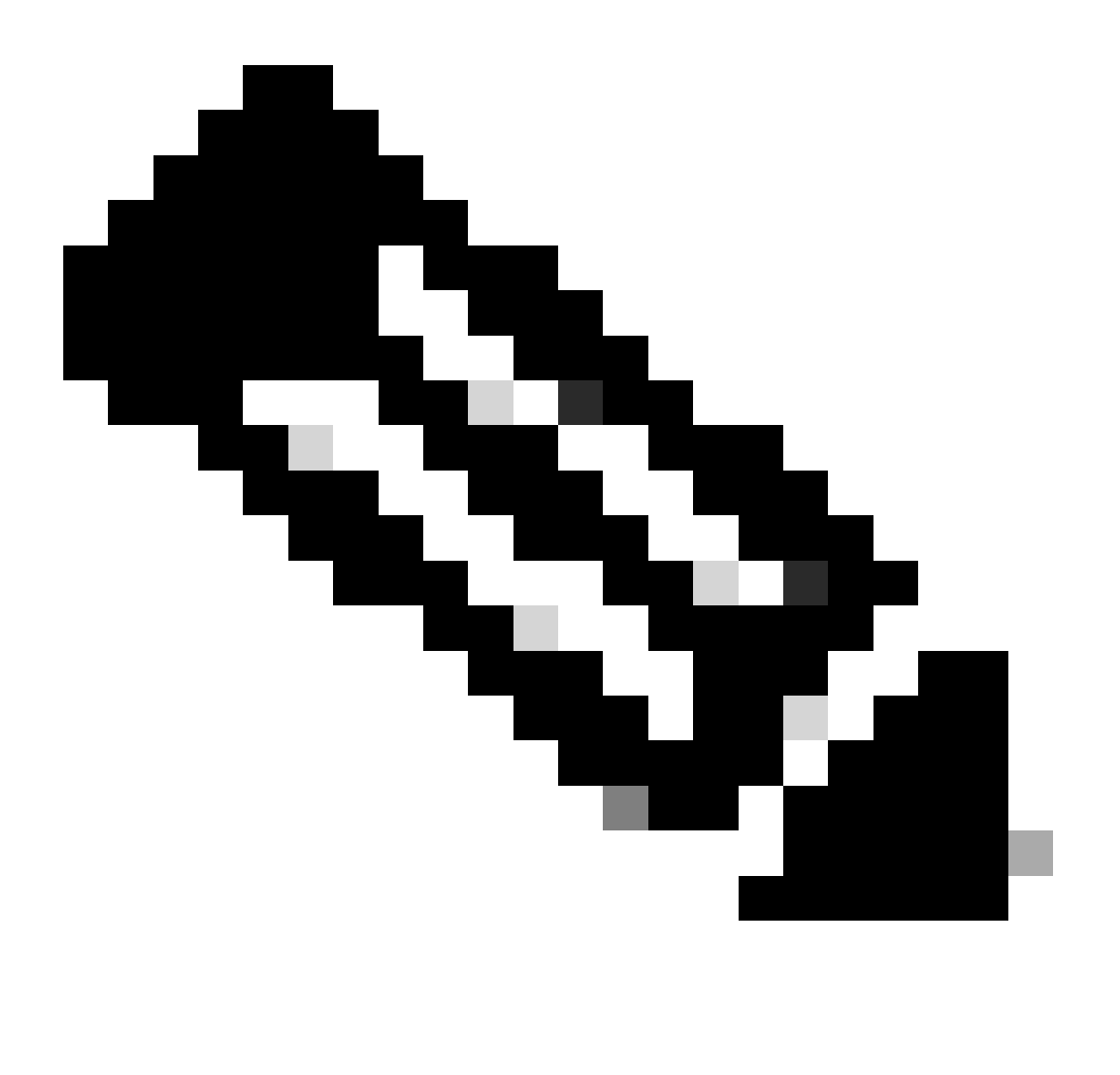

Observação: o recurso de rastreamento de pacotes não funciona na interface de gerenciamento dedicada, GigabitEthernet0 nos roteadores da série ASR1000, já que os pacotes encaminhados nessa interface não são processados pelo QFP.

## **Componentes Utilizados**

As informações neste documento são baseadas nestas versões de software e hardware:

- Software Cisco IOS-XE versão 3.10S (15.3(3)S) e posterior
- Roteador ASR1000 Series

As informações neste documento foram criadas a partir de dispositivos em um ambiente de laboratório específico. Todos os dispositivos utilizados neste documento foram iniciados com uma configuração (padrão) inicial. Se a rede estiver ativa, certifique-se de que você entenda o impacto potencial de qualquer comando.

## Informações de Apoio

Para identificar problemas como configuração incorreta, sobrecarga de capacidade ou até mesmo o bug comum de software durante o Troubleshooting, é necessário entender o que acontece com um pacote dentro de um sistema. O recurso Packet Trace do Cisco IOS-XE atende a essa necessidade. Ele fornece um método seguro para campo que é usado para contabilidade e para capturar os detalhes do processo por pacote com base em uma classe de condições definidas pelo usuário.

## Topologia de referência

Este diagrama ilustra a topologia usada para os exemplos descritos neste documento:

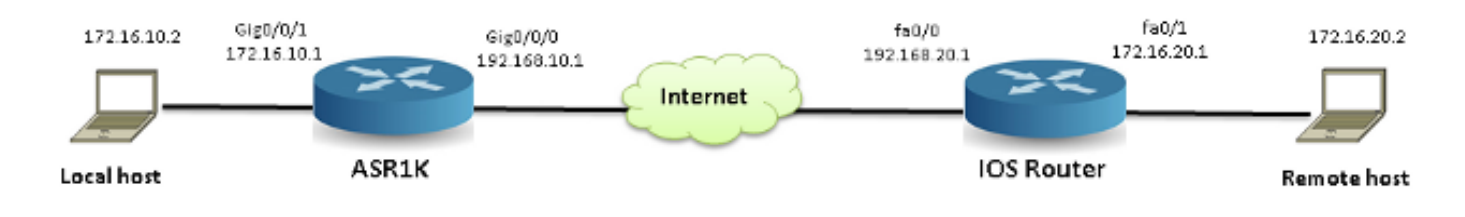

## Rastreamento de pacote em uso

Para ilustrar o uso do recurso de rastreamento de pacotes, o exemplo usado nesta seção descreve um rastreamento do tráfego do Internet Control Message Protocol (ICMP) da estação de trabalho local 172.16.10.2 (atrás do ASR1K) para o host remoto 172.16.20.2 na direção de entrada na interface GigabitEthernet0/0/1 no ASR1K.

Você pode rastrear pacotes no ASR1K com estas duas etapas:

- 1. Ative as depurações condicionais da plataforma para selecionar os pacotes ou o tráfego que você deseja rastrear no ASR1K.
- 2. Ative o rastreamento de pacote da plataforma com a opção de rastreamento path-trace ou Feature Invocation Array (FIA).

Guia de início rápido

Este é um guia de início rápido se você já está familiarizado com o conteúdo deste documento e

deseja uma seção para uma visão rápida da CLI. Estes são apenas alguns exemplos para ilustrar o uso da ferramenta. Consulte as seções posteriores que discutem as sintaxes em detalhes e certifique-se de usar a configuração apropriada a seu requisito.

1. Configure as condições da plataforma:

```
<#root>
debug platform condition ipv4 10.0.0.1/32 both
--> matches in and out packets with source
or destination as 10.0.0.1/32

debug platform condition ipv4 access-list 198 egress
--> (Ensure access-list 198 is
defined prior to configuring this command) - matches egress packets corresponding
to access-list 198

debug platform condition interface gig 0/0/0 ingress
--> matches all ingress packets
on interface gig 0/0/0

debug platform condition mpls 10 1 ingress
--> matches MPLS packets with top ingress
label 10

debug platform condition ingress
```

--> matches all ingress packets on all interfaces (use cautiously)

Depois que uma condição de plataforma for configurada, inicie as condições da plataforma com este comando CLI:

```
<#root>
```

debug platform condition start

2. Configurar o rastreamento de pacotes:

#### debug platform packet-trace packet 1024

-> basic path-trace, and automatically stops tracing packets after 1024 packets. You can use "circular" option if needed

debug platform packet-trace packet 1024 fia-trace -

> enables detailed fia trace, stops tracing packets after 1024 packets

#### debug platform packet-trace drop [code <dropcode>]

-> if you want to trace/capture only packets that are dropped. Refer to Drop Trace section for more details.

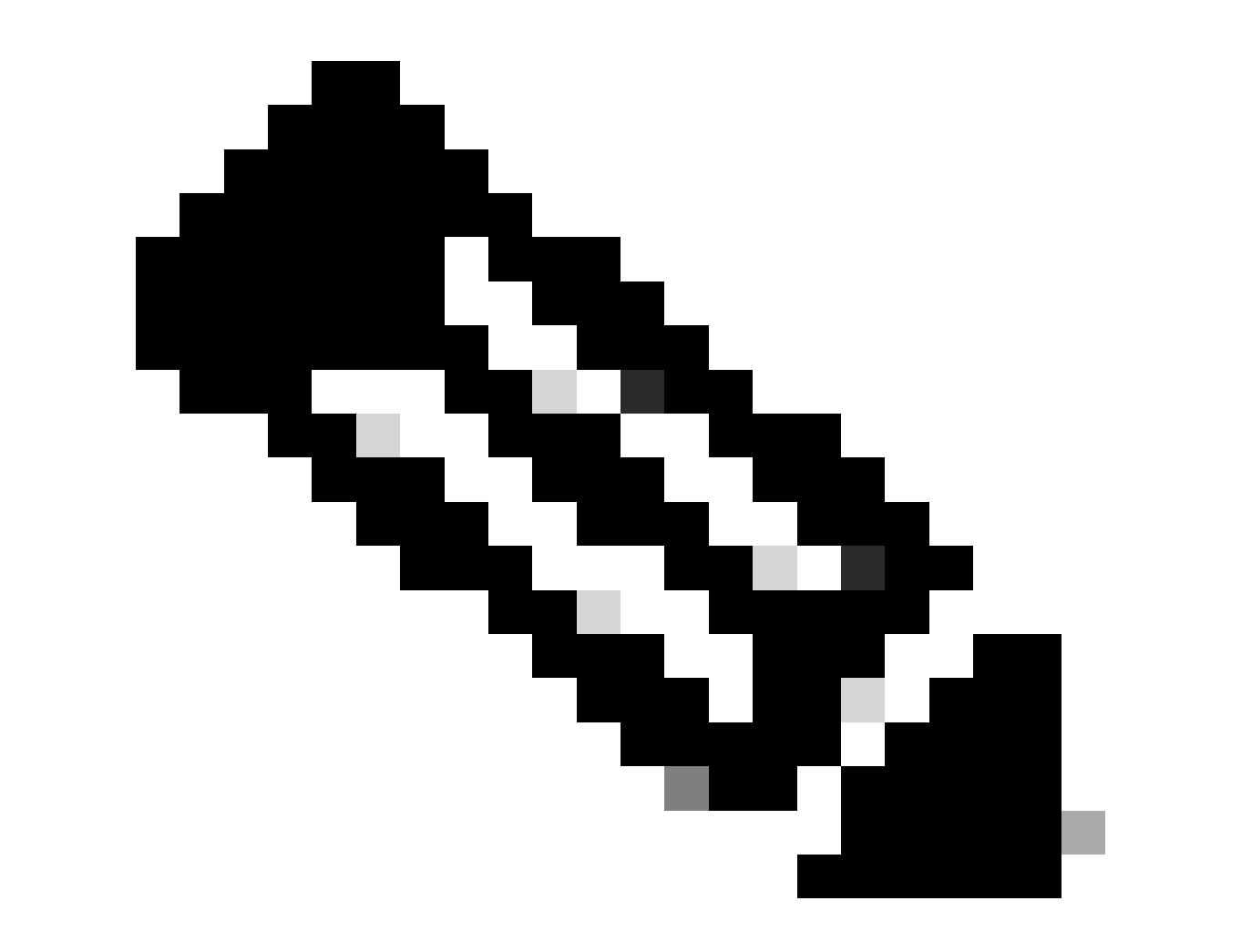

Observação: em versões anteriores do Cisco IOS-XE 3.x, o comando debug platform packet-trace enable também é necessário para iniciar o recurso de rastreamento de pacotes. Isso não é mais necessário nas versões 16.x do Cisco IOS-XE.

Insira este comando para limpar o buffer de rastreamento e redefinir o packet-trace:

#### <#root>

```
clear platform packet-trace statistics
```

--> clear the packet trace buffer

O comando para limpar as condições da plataforma e a configuração do rastreamento de pacotes é:

#### <#root>

```
clear platform condition all
```

--> clears both platform conditions and the packet trace configuration

#### comandos show

Verifique a condição da plataforma e a configuração de rastreamento de pacotes depois de aplicar os comandos anteriores para garantir que você tenha o que precisa.

#### <#root>

show platform conditions
 --> shows the platform conditions configured

show platform packet-trace configuration

--> shows the packet-trace configurations

show debugging

--> this can show both platform conditions and platform packet-trace configured

Aqui estão os comandos para verificar os pacotes rastreados/capturados:

#### <#root>

show platform packet-trace statistics

--> statistics of packets traced

show platform packet-trace summary

--> summary of all the packets traced, with input and output interfaces, processing result and reason.

#### show platform packet-trace packet 12

-> Display path trace of FIA trace details for the 12th packet in the trace buffer

### Habilitar depurações condicionais da plataforma

O recurso Packet Trace conta com a infraestrutura de depuração condicional para determinar os pacotes a serem rastreados. A infraestrutura de depuração condicional oferece a capacidade de filtrar o tráfego com base em:

- Protocolo
- Endereço IP e máscara
- Lista de controle de acesso (ACL)
- Interface
- Direção do tráfego (entrada ou saída)

Essas condições definem onde e quando os filtros são aplicados a um pacote.

Para o tráfego usado neste exemplo, ative depurações condicionais de plataforma na direção de entrada para pacotes ICMP de 172.16.10.2 a 172.16.20.2. Em outras palavras, selecione o tráfego que deseja rastrear. Há várias opções que você pode usar para selecionar esse tráfego.

#### <#root>

ASR1000#

debug platform condition

| ?         |                                     |
|-----------|-------------------------------------|
| egress    | Egress only debug                   |
| feature   | For a specific feature              |
| ingress   | Ingress only debug                  |
| interface | Set interface for conditional debug |
| ipv4      | Debug IPv4 conditions               |
| ipv6      | Debug IPv6 conditions               |
| start     | Start conditional debug             |
| stop      | Stop conditional debug              |

Neste exemplo, uma lista de acesso é usada para definir a condição, como mostrado aqui:

<#root>

ASR1000#

show access-list 150

Extended IP access list 150
10 permit icmp host 172.16.10.2 host 172.16.20.2
ASR1000#

```
debug platform condition interface gig 0/0/1 ipv4
access-list 150 ingress
```

Para iniciar a depuração condicional, insira este comando:

<#root>

ASR1000#

debug platform condition start

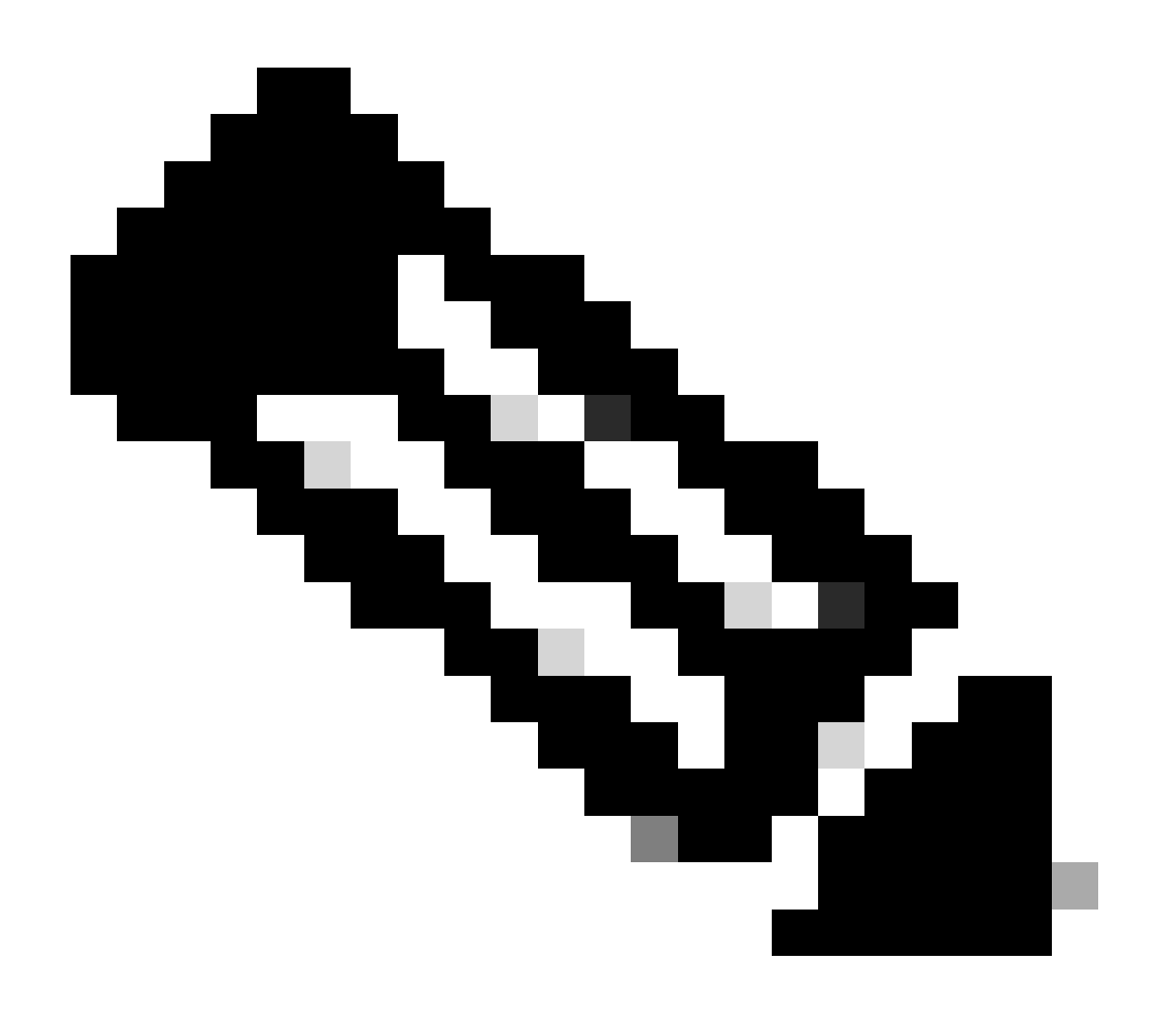

Observação: para interromper ou desativar a infraestrutura de depuração condicional, insira o comando debug platform condition stop.

Para visualizar os filtros de depuração condicional configurados, insira este comando:

| <#root>                                       |        |                           |           |
|-----------------------------------------------|--------|---------------------------|-----------|
| ASR1000#                                      |        |                           |           |
| show platform conditions                      | l      |                           |           |
|                                               |        |                           |           |
| Conditional Debug Global                      | State: |                           |           |
| Start                                         |        |                           |           |
| Conditions                                    |        |                           | Direction |
| conditions                                    |        |                           | DITECTION |
| GigabitEthernet0/0/1                          |        | & IPV4 ACL [150]          | ingress   |
| GigabitEthernet0/0/1<br>Feature Condition     | Format | & IPV4 ACL [150]<br>Value | ingress   |
| GigabitEthernet0/0/1<br>Feature Condition<br> | Format | & IPV4 ACL [150]<br>Value | ingress   |

Em resumo, essa configuração foi aplicada até agora:

<#root>

access-list 150 permit icmp host 172.16.10.2 host 172.16.20.2

debug platform condition interface gig 0/0/1 ipv4 access-list 150 ingress debug platform condition start

Ativar o Packet Trace

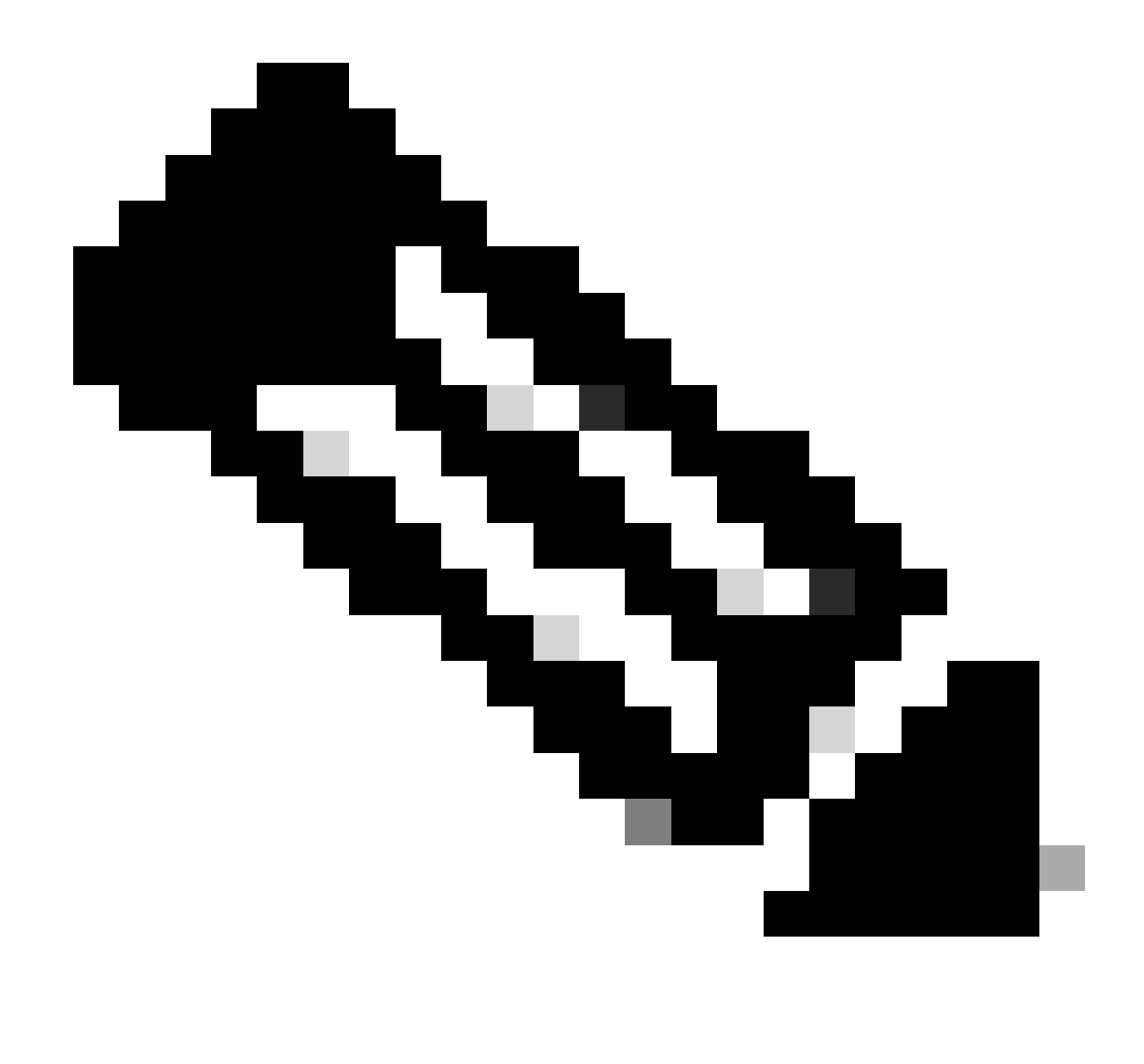

Observação: esta seção descreve as opções de pacote e cópia em detalhes, e as outras opções são descritas mais adiante neste documento.

Os rastreamentos de pacotes são suportados nas interfaces física e lógica, como interfaces de túnel ou de acesso virtual.

Aqui está a sintaxe CLI do packet trace:

<#root>
ASR1000#
debug platform packet-trace
?
 copy Copy packet data
 drop Trace drops only
 inject Trace injects only
 packet Packet count
 punt Trace punts only

<#root>

```
debug platform packet-trace packet <pkt-size/pkt-num> [fia-trace | summary-only]
  [circular] [data-size <data-size>]
```

Aqui estão as descrições das palavras-chave desse comando:

- pkt-num O número do pacote especifica o número máximo de pacotes que são mantidos ao mesmo tempo.
- summary-only Especifica que somente os dados de resumo são capturados. O padrão é capturar dados de resumo e dados de caminho de recurso.
- fia-trace Executa opcionalmente um rastreamento FIA, além das informações de dados do caminho.
- data-size Permite especificar o tamanho do buffer de dados do caminho, de 2.048 a 16.384 bytes. O padrão é 2.048 bytes.

#### <#root>

```
debug platform packet-trace copy packet {in | out | both} [L2 | L3 | L4]
[size <num-bytes>]
```

Aqui estão as descrições das palavras-chave desse comando:

- in/out Especifica a direção do fluxo do pacote a ser copiado entrada e/ou saída.
- L2/L3/L4 Isso permite que você especifique o local em que a cópia do pacote começa. A camada 2 (L2) é o local padrão.
- size (tamanho) Permite especificar o número máximo de octetos que são copiados. O padrão é 64 octetos.

Para este exemplo, este é o comando usado para habilitar o rastreamento de pacotes para o tráfego que é selecionado com a infraestrutura de depuração condicional:

<#root>
ASR1000#
debug platform packet-trace packet 16

Para revisar a configuração de rastreamento de pacotes, insira este comando:

| <#root>                                              |
|------------------------------------------------------|
| ASR1000#                                             |
| show platform packet-trace configuration             |
| debug platform packet-trace packet 16 data-size 2048 |

Você também pode inserir o comando show debugging para visualizar as depurações condicionais da plataforma e as configurações de rastreamento de pacotes:

| <#root>                               |                  |         |
|---------------------------------------|------------------|---------|
| ASR1000#                              |                  |         |
| show debugging                        |                  |         |
| IOSXE Conditional Debug Configs:      |                  |         |
| Conditional Debug Global State: Start |                  |         |
| Conditions                            | Dire             | ection  |
| GigabitEthernet0/0/1                  | & IPV4 ACL [150] | ingress |
| <br>IOSXE Packet Tracing Configs:     |                  |         |
| Feature Condition Format              | Value            |         |
| Feature Type Submode                  |                  | Level   |
|                                       |                  |         |

debug platform packet-trace packet 16 data-size 2048

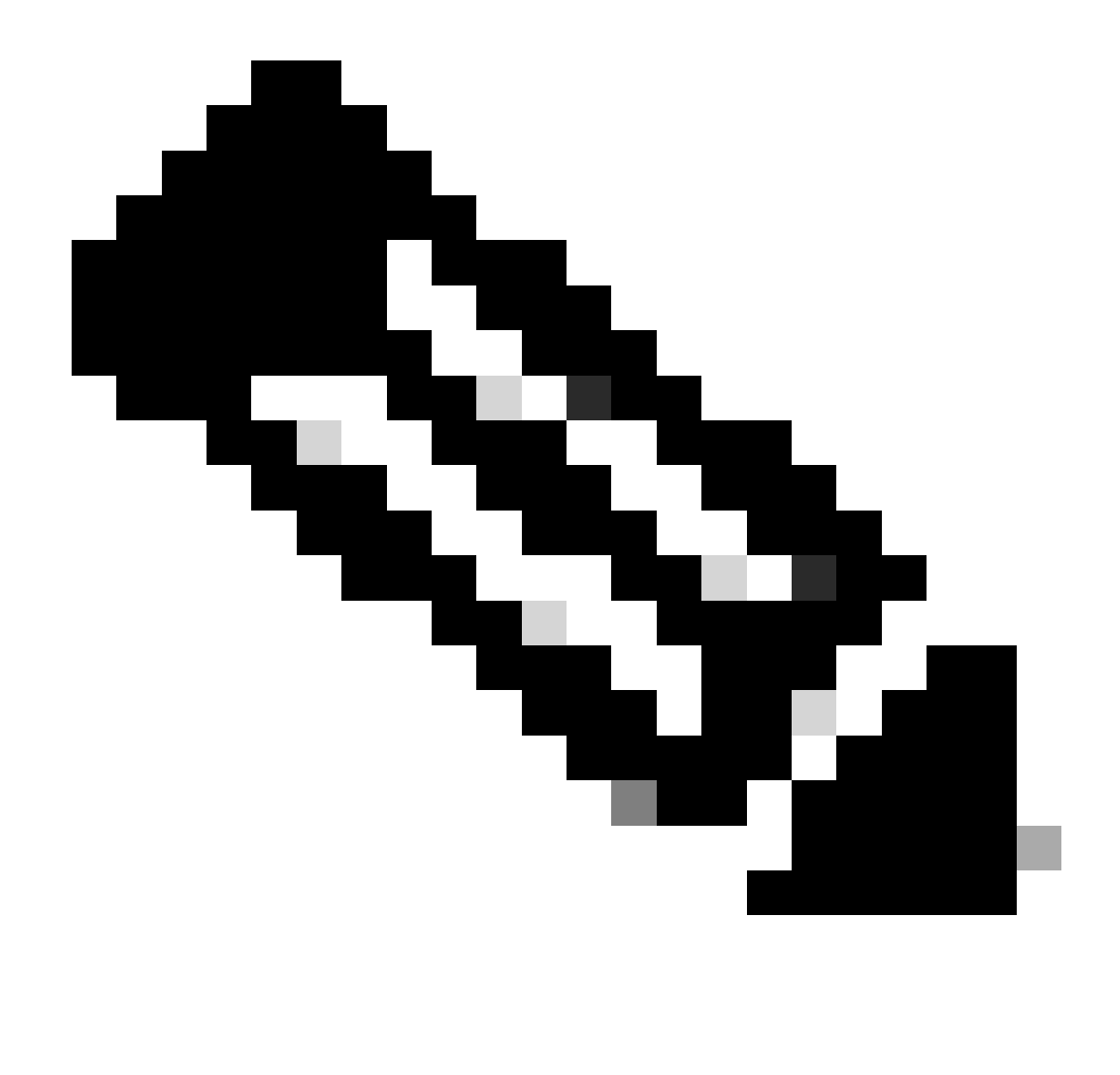

Observação: insira o comando clear platform condition all para limpar todas as condições de depuração da plataforma e as configurações e dados de rastreamento de pacotes.

Em resumo, esses dados de configuração foram usados até agora para ativar o rastreamento de pacotes:

<#root>

debug platform packet-trace packet 16

Limitação da condição de saída com rastreamentos de pacotes

As condições definem os filtros condicionais e quando eles são aplicados a um pacote. Por exemplo, debug platform condition interface g0/0/0 egress significa que um pacote é identificado como uma correspondência quando alcança o FIA de saída na interface g0/0/0, portanto qualquer

processamento de pacote que ocorre desde o ingresso até esse ponto é perdido.

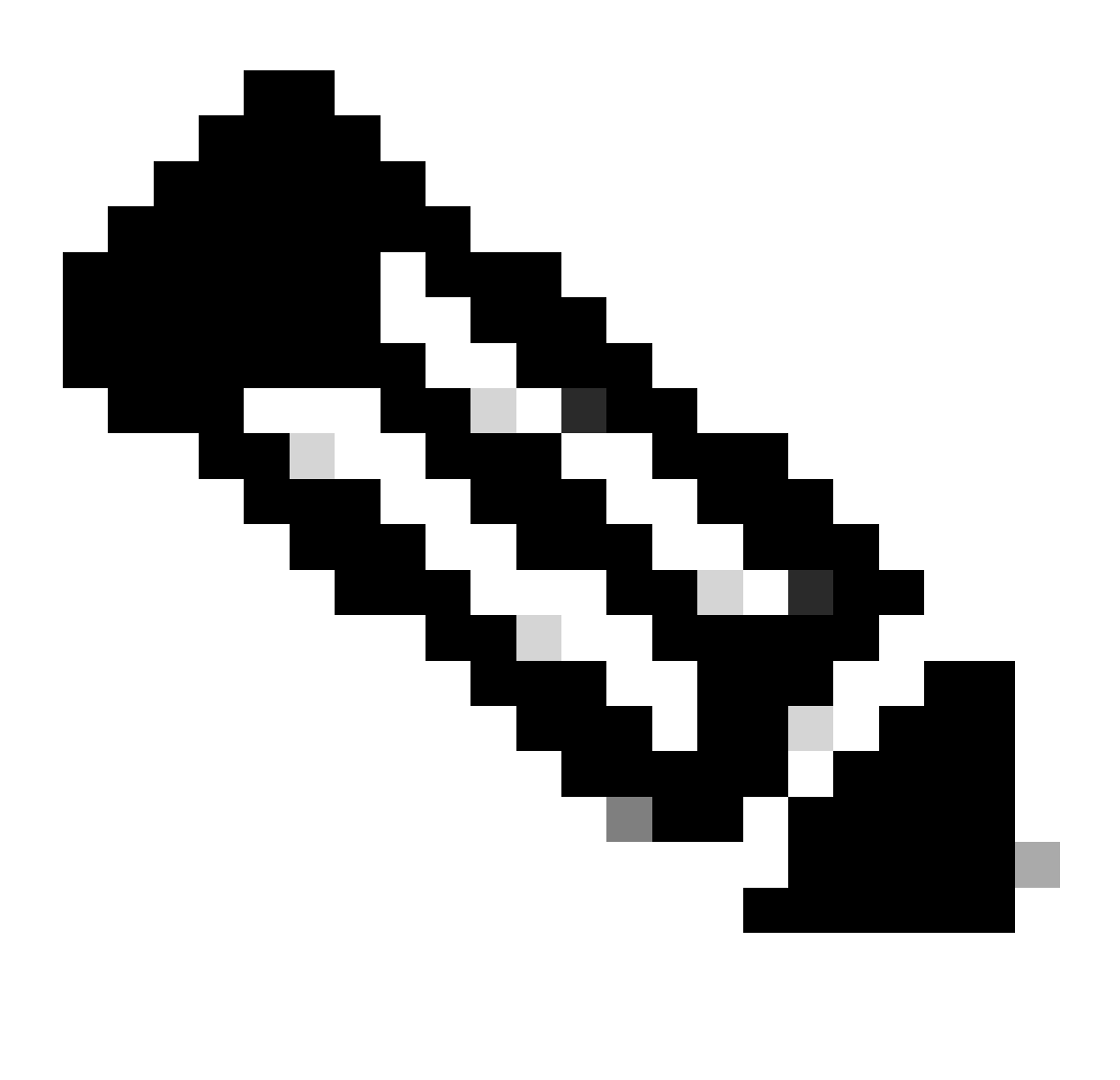

Observação: a Cisco recomenda que você use condições de ingresso para rastreamentos de pacotes para obter os dados mais completos e significativos possíveis. As condições de saída podem ser usadas, mas esteja ciente das limitações.

Exibir os resultados do Packet Trace

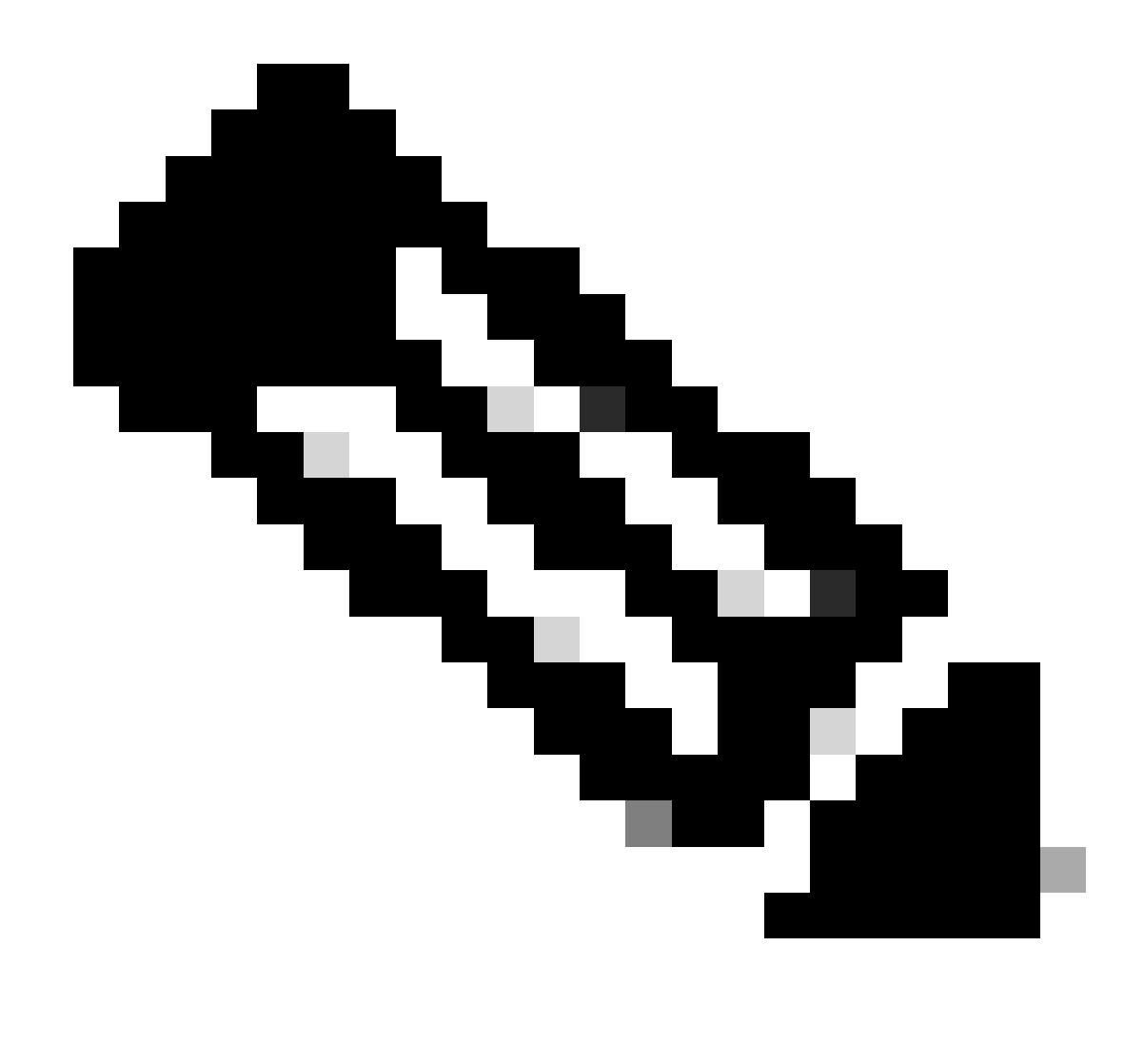

Observação: esta seção pressupõe que o rastreamento de caminho esteja habilitado.

Três níveis específicos de inspeção são fornecidos pelo rastreamento de pacotes:

- Relatório
- Resumo por pacote
- Dados de caminho por pacote

Quando cinco pacotes de solicitação ICMP são enviados de 172.16.10.2 para 172.16.20.2, estes comandos podem ser usados para visualizar os resultados do rastreamento de pacotes:

<#root>
Asr1000#
show platform packet-trace statistics

Packets Traced: 5

Ingress5Inject0Forward5Punt0Drop0Consume0

#### ASR1000#

show platform packet-trace summary

#### Pkt

| Input | Output | State | Reason |
|-------|--------|-------|--------|
|       |        |       |        |

#### 0

| Gi0/0/1 | Gi0/0/0                                             | FWD                                                                                                    |
|---------|-----------------------------------------------------|----------------------------------------------------------------------------------------------------|
| Gi0/0/1 | Gi0/0/0                                             | FWD                                                                                                    |
| Gi0/0/1 | Gi0/0/0                                             | FWD                                                                                                    |
| Gi0/0/1 | Gi0/0/0                                             | FWD                                                                                                    |
| Gi0/0/1 | Gi0/0/0                                             | FWD                                                                                                    |
|         | Gi0/0/1<br>Gi0/0/1<br>Gi0/0/1<br>Gi0/0/1<br>Gi0/0/1 | Gi0/0/1         Gi0/0/0           Gi0/0/1         Gi0/0/0           Gi0/0/1         Gi0/0/0           Gi0/0/1         Gi0/0/0           Gi0/0/1         Gi0/0/0 |

#### ASR1000#

show platform packet-trace packet 0

#### Packet: 0

|            | CBUG ID: 4      |        |             |                 |      |
|------------|-----------------|--------|-------------|-----------------|------|
| Summary    |                 |        |             |                 |      |
| Input      | : GigabitEther  | net0/0 | 0/1         |                 |      |
| Output     | : GigabitEther  | net0/0 | 0/0         |                 |      |
| State      | : FWD           |        |             |                 |      |
| Timestamp  |                 |        |             |                 |      |
| Start      | : 18192819921   | 18 ns  | (05/17/2014 | 06:42:01.207240 | UTC) |
| Stop       | : 18192820951   | 21 ns  | (05/17/2014 | 06:42:01.207343 | UTC) |
| Path Trace | 9               |        |             |                 |      |
| Feature: 1 | IPV4            |        |             |                 |      |
| Source     | : 172.16.10.    | 2      |             |                 |      |
| Destinatio | on : 172.16.20. | 2      |             |                 |      |
| Protocol   | : 1 (ICMP)      |        |             |                 |      |
|            |                 |        |             |                 |      |

#### ASR1000#

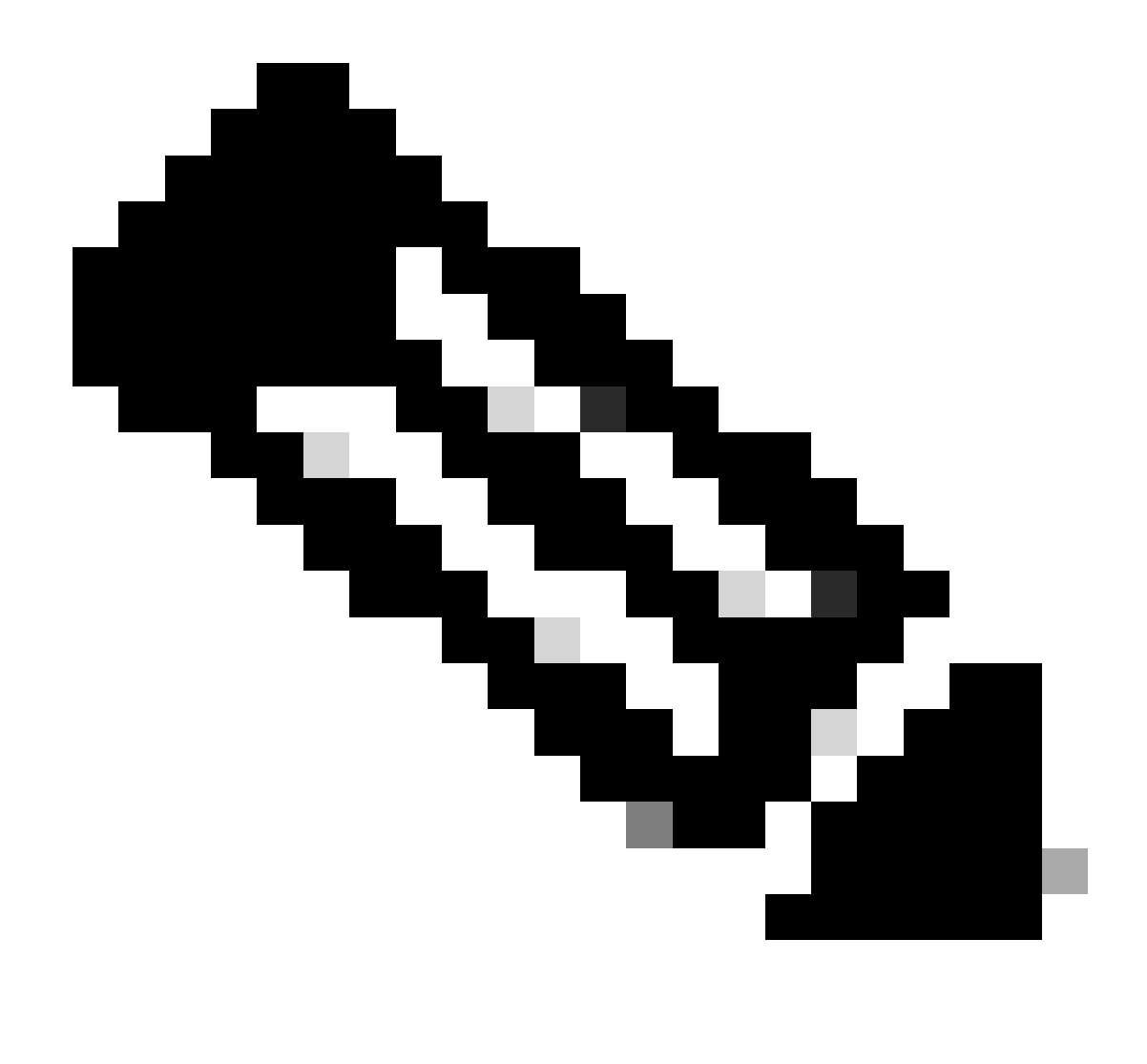

Observação: o terceiro comando fornece um exemplo que ilustra como exibir o rastreamento de pacotes para cada pacote. Neste exemplo, o primeiro pacote rastreado é mostrado.

Nessas saídas, você pode ver que cinco pacotes são rastreados e que é possível exibir a interface de entrada, a interface de saída, o estado e o rastreamento de caminho.

| Estado | Lembrete                                                                                                    |
|--------|----------------------------------------------------------------------------------------------------|
| FWD    | O pacote é programado/enfileirado para entrega, para ser encaminhado ao próximo salto através de uma interface de saída.                                                                      |
| PUNT   | O pacote é direcionado do processador de encaminhamento (FP) para o processador de rotas (RP) (plano de controle).                                                                            |
| SOLTAR | O pacote é descartado no FP. Execute o rastreamento FIA, use contadores de<br>descarte globais ou use depurações de caminho de dados para encontrar mais<br>detalhes por motivos de descarte. |
| CONS   | O pacote é consumido durante um processo de pacote, como durante a solicitação de                                                                                                    |

ping ICMP ou os pacotes de criptografia.

Os contadores ingress e inject na saída de estatísticas de rastreamento de pacote correspondem aos pacotes que entram por meio de uma interface externa e pacotes que são vistos como injetados do plano de controle, respectivamente.

## Rastreamento FIA

O FIA mantém a lista de recursos que são executados sequencialmente pelos Packet Processor Engines (PPE) no Quantum Flow Processor (QFP) quando um pacote é encaminhado de entrada ou de saída. Os recursos são baseados nos dados de configuração que são aplicados na máquina. Assim, um rastreamento FIA ajuda a entender o fluxo do pacote pelo sistema à medida que o pacote é processado.

Você deve aplicar estes dados de configuração para habilitar o rastreamento de pacotes com o FIA:

<#root>

ASR1000#

debug platform packet-trace packet 16 fia-trace

Exibir os resultados do Packet Trace

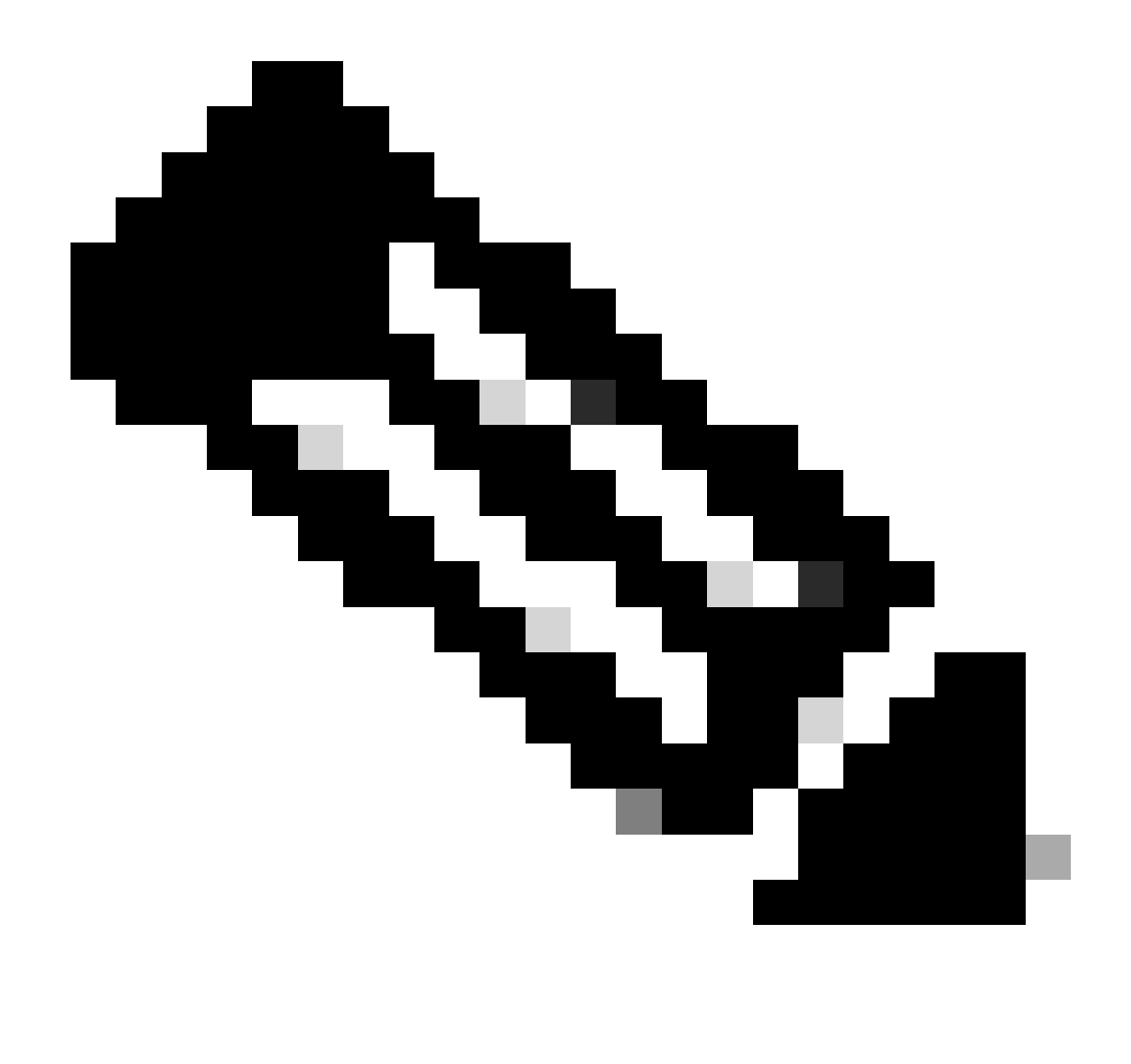

Observação: esta seção pressupõe que o rastreamento FIA esteja habilitado. Além disso, quando você adiciona ou modifica os comandos atuais de rastreamento de pacotes, os detalhes de rastreamento de pacotes armazenados no buffer são limpos, portanto, você deve enviar algum tráfego novamente para que possa rastreá-lo.

Envie cinco pacotes ICMP de 172.16.10.2 para 172.16.20.2 depois de inserir o comando usado para ativar o rastreamento FIA, conforme descrito na seção anterior.

<#root>

ASR1000#

#### show platform packet-trace summary

| Pkt | Input   | Output  | State | Reason |
|-----|---------|---------|-------|--------|
| 0   | Gi0/0/1 | Gi0/0/0 | FWD   |        |
| 1   | Gi0/0/1 | Gi0/0/0 | FWD   |        |
| 2   | Gi0/0/1 | Gi0/0/0 | FWD   |        |
| 3   | Gi0/0/1 | Gi0/0/0 | FWD   |        |

ASR1000# show platform packet-trace packet 0 Packet: 0 CBUG ID: 9 Summary Input : GigabitEthernet0/0/1 Output : GigabitEthernet0/0/0 : FWD State Timestamp Start : 1819281992118 ns (05/17/2014 06:42:01.207240 UTC) Stop : 1819282095121 ns (05/17/2014 06:42:01.207343 UTC) Path Trace Feature: IPV4 Source : 172.16.10.2 Destination : 172.16.20.2 Protocol : 1 (ICMP) Feature: FIA\_TRACE : 0x8059dbe8 - DEBUG\_COND\_INPUT\_PKT Entry Timestamp : 3685243309297 Feature: FIA\_TRACE : 0x82011a00 - IPV4\_INPUT\_DST\_LOOKUP\_CONSUME Entry Timestamp : 3685243311450 Feature: FIA\_TRACE : 0x82000170 - IPV4\_INPUT\_FOR\_US\_MARTIAN Entry Timestamp : 3685243312427 Feature: FIA\_TRACE : 0x82004b68 - IPV4\_OUTPUT\_LOOKUP\_PROCESS Entry Timestamp : 3685243313230 Feature: FIA\_TRACE : 0x8034f210 - IPV4\_INPUT\_IPOPTIONS\_PROCESS Entry Timestamp : 3685243315033 Feature: FIA\_TRACE : 0x82013200 - IPV4\_OUTPUT\_GOTO\_OUTPUT\_FEATURE Entry Timestamp : 3685243315787 Feature: FIA\_TRACE Entry : 0x80321450 - IPV4\_VFR\_REFRAG Timestamp : 3685243316980 Feature: FIA\_TRACE : 0x82014700 - IPV6\_INPUT\_L2\_REWRITE Entry Timestamp : 3685243317713 Feature: FIA\_TRACE Entry : 0x82000080 - IPV4\_OUTPUT\_FRAG Timestamp : 3685243319223 Feature: FIA\_TRACE : 0x8200e500 - IPV4\_OUTPUT\_DROP\_POLICY Entry Timestamp : 3685243319950 Feature: FIA\_TRACE : 0x8059aff4 - PACTRAC\_OUTPUT\_STATS Entry Timestamp : 3685243323603 Feature: FIA\_TRACE Entrv : 0x82016100 - MARMOT\_SPA\_D\_TRANSMIT\_PKT Timestamp : 3685243326183

Gi0/0/0

FWD

ASR1000#

Gi0/0/1

4

#### Verifique o FIA associado a uma interface

Quando você habilita as depurações condicionais da plataforma, a depuração condicional é adicionada ao FIA como um recurso. Com base na ordem do recurso de processamento na interface, o filtro condicional precisa ser definido de acordo, por exemplo, se o endereço pré ou pós-NAT deve ser usado no filtro condicional.

Esta saída mostra a ordem dos recursos no FIA para a depuração condicional da plataforma que está habilitada na direção de entrada:

<#root> ASR1000# show platform hardware qfp active interface if-name GigabitEthernet 0/0/1 General interface information Interface Name: GigabitEthernet0/0/1 Interface state: VALID Platform interface handle: 10 QFP interface handle: 8 Rx uidb: 1021 Tx uidb: 131064 Channel: 16 Interface Relationships BGPPA/QPPB interface configuration information Ingress: BGPPA/QPPB not configured. flags: 0000 Egress : BGPPA not configured. flags: 0000 ipv4\_input enabled. ipv4\_output enabled. layer2\_input enabled. layer2\_output enabled. ess\_ac\_input enabled. Features Bound to Interface: 2 GIC FIA state **48 PUNT INJECT DB** 39 SPA/Marmot server 40 ethernet 1 IFM 31 icmp\_svr 33 ipfrag\_svr 34 ipreass\_svr 36 ipvfr\_svr 37 ipv6vfr\_svr 12 CPP IPSEC Protocol 0 - ipv4\_input FIA handle - CP:0x108d99cc DP:0x8070f400 IPV4\_INPUT\_DST\_LOOKUP\_ISSUE (M) IPV4\_INPUT\_ARL\_SANITY (M) CBUG\_INPUT\_FIA

IPV4\_INPUT\_DST\_LOOKUP\_CONSUME (M) IPV4\_INPUT\_FOR\_US\_MARTIAN (M) IPV4\_INPUT\_IPSEC\_CLASSIFY IPV4\_INPUT\_IPSEC\_COPROC\_PROCESS IPV4\_INPUT\_IPSEC\_RERUN\_JUMP IPV4\_INPUT\_LOOKUP\_PROCESS (M) IPV4\_INPUT\_IPOPTIONS\_PROCESS (M) IPV4\_INPUT\_GOTO\_OUTPUT\_FEATURE (M) Protocol 1 - ipv4\_output FIA handle - CP:0x108d9a34 DP:0x8070eb00 IPV4\_OUTPUT\_VFR MC\_OUTPUT\_GEN\_RECYCLE (D) IPV4\_VFR\_REFRAG (M) IPV4\_OUTPUT\_IPSEC\_CLASSIFY IPV4\_OUTPUT\_IPSEC\_COPROC\_PROCESS IPV4\_OUTPUT\_IPSEC\_RERUN\_JUMP IPV4\_OUTPUT\_L2\_REWRITE (M) IPV4\_OUTPUT\_FRAG (M) IPV4\_OUTPUT\_DROP\_POLICY (M) PACTRAC\_OUTPUT\_STATS MARMOT\_SPA\_D\_TRANSMIT\_PKT DEF\_IF\_DROP\_FIA (M) Protocol 8 - layer2\_input FIA handle - CP:0x108d9bd4 DP:0x8070c700 LAYER2\_INPUT\_SIA (M) CBUG\_INPUT\_FIA DEBUG\_COND\_INPUT\_PKT LAYER2\_INPUT\_LOOKUP\_PROCESS (M) LAYER2\_INPUT\_GOTO\_OUTPUT\_FEATURE (M) Protocol 9 - layer2\_output FIA handle - CP:0x108d9658 DP:0x80714080 LAYER2\_OUTPUT\_SERVICEWIRE (M) LAYER2 OUTPUT DROP POLICY (M) PACTRAC\_OUTPUT\_STATS MARMOT\_SPA\_D\_TRANSMIT\_PKT DEF\_IF\_DROP\_FIA (M) Protocol 14 - ess\_ac\_input FIA handle - CP:0x108d9ba0 DP:0x8070cb80 PPPOE\_GET\_SESSION ESS\_ENTER\_SWITCHING PPPOE\_HANDLE\_UNCLASSIFIED\_SESSION DEF\_IF\_DROP\_FIA (M)

QfpEth Physical Information DPS Addr: 0x11215eb8 Submap Table Addr: 0x00000000 VLAN Ethertype: 0x8100 QOS Mode: Per Link

ASR1000#

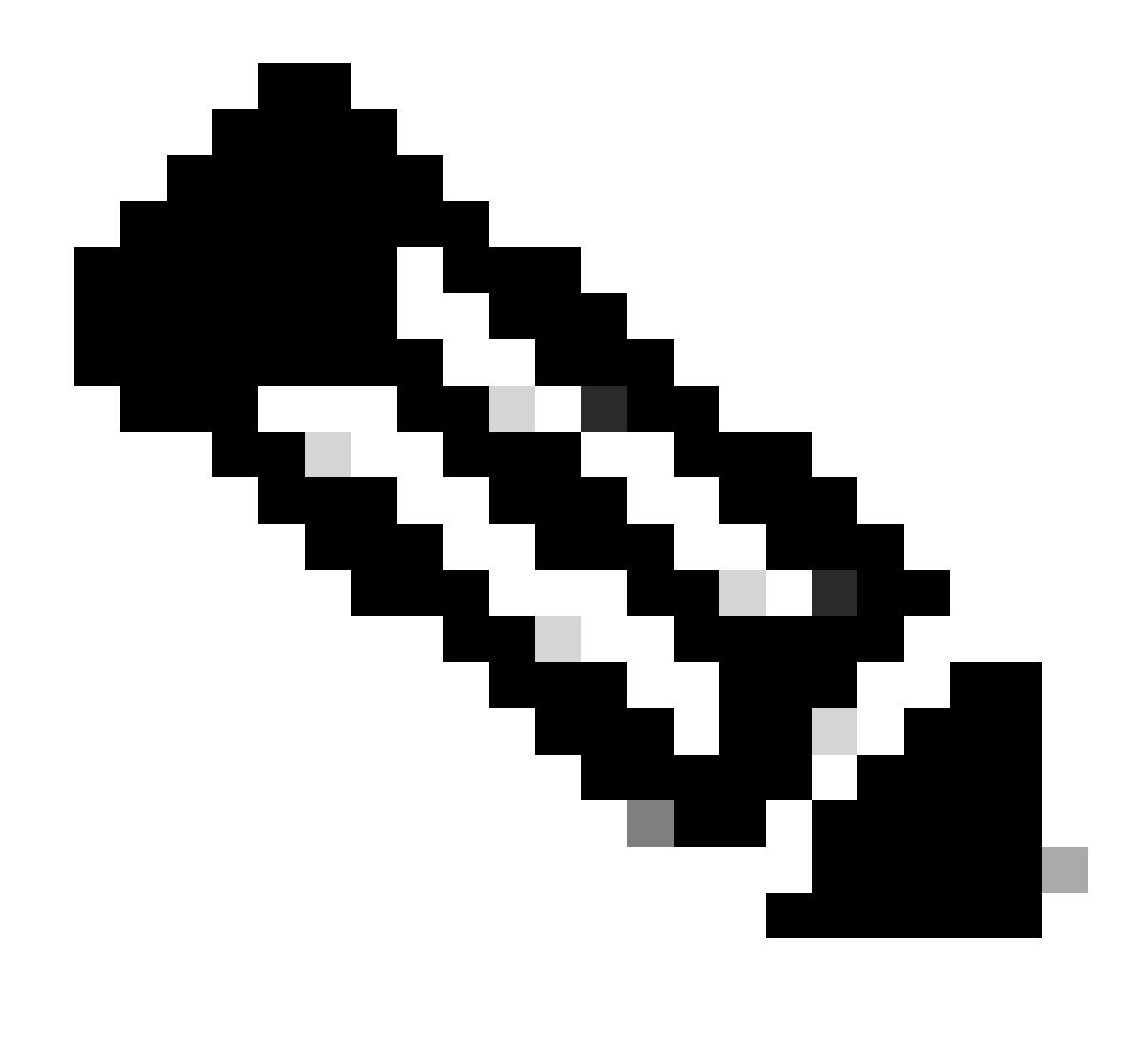

Observação: CBUG\_INPUT\_FIA e DEBUG\_COND\_INPUT\_PKT correspondem aos recursos de depuração condicional configurados no roteador.

## Descartar os pacotes rastreados

Você pode copiar e despejar os pacotes à medida que são rastreados, conforme descrito nesta seção. Este exemplo mostra como copiar um máximo de 2.048 bytes dos pacotes na direção de entrada (172.16.10.2 a 172.16.20.2).

Aqui está o comando adicional necessário:

<#root>

ASR1000#

debug platform packet-trace copy packet input size 2048

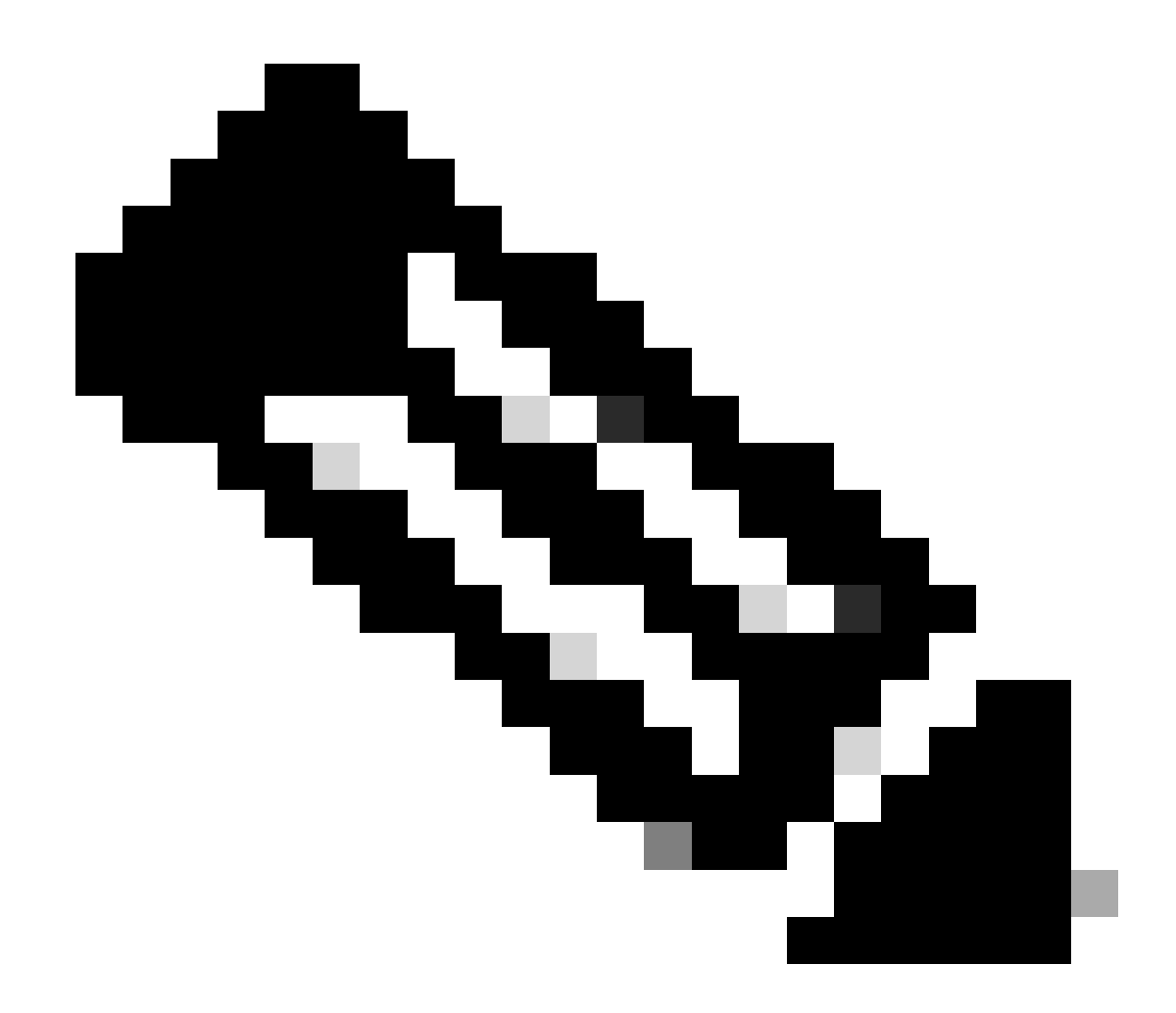

Observação: o tamanho do pacote copiado está no intervalo de 16 a 2.048 bytes.

Insira este comando para despejar os pacotes copiados:

<#root> ASR1000# show platform packet-trace packet 0 Packet: 0 CBUG ID: 14 Summary : GigabitEthernet0/0/1 Input : GigabitEthernet0/0/0 Output State : FWD Timestamp : 1819281992118 ns (05/17/2014 06:40:01.207240 UTC) Start Stop : 1819282095121 ns (05/17/2014 06:40:01.207343 UTC) Path Trace Feature: IPV4

ASR1000#

## Descartar Rastreamento

O rastreamento de queda está disponível no Cisco IOS-XE Software Release 3.11 e posterior. Ativa o rastreamento de pacotes somente para pacotes descartados. Aqui estão alguns destaques do recurso:

- Opcionalmente, permite especificar a retenção de pacotes para um código de queda específico.
- Ele pode ser usado sem condições globais ou de interface para capturar eventos de queda.
- Uma captura de evento de queda significa que somente a queda em si é rastreada, não a vida útil do pacote. No entanto, ele ainda permite capturar dados de resumo, dados de tupla e o pacote para ajudar a refinar as condições ou fornecer pistas para a próxima etapa de depuração.

Aqui está a sintaxe de comando que é usada para habilitar rastreamentos de pacote tipo queda:

<#root>
debug platform packet-trace drop [code <code-num>]

O código drop é o mesmo que o ID drop, conforme relatado na saída do comando show platform hardware qfp ative statistics drop detail:

<#root>

ASR1000#

\_\_\_\_\_

ID

| Global Drop Stats | Packets | Octets |
|-------------------|---------|--------|
| 60                |         |        |
| IpTtlExceeded     | 3       | 126    |
| 8                 |         |        |
| Ipv4Acl           | 32      | 3432   |

#### Exemplo de Cenário de Rastreamento de Eliminação

Aplique essa ACL na interface Gig 0/0/0 do ASR1K para descartar o tráfego de 172.16.10.2 para 172.16.20.2:

access-list 199 deny ip host 172.16.10.2 host 172.16.20.2 access-list 199 permit ip any any interface Gig 0/0/0 ip access-group 199 out

Com a ACL estabelecida, que descarta o tráfego do host local para o host remoto, aplique esta configuração de drop-trace:

<#root>
debug platform condition interface Gig 0/0/1 ingress

debug platform condition start

debug platform packet-trace packet 1024 fia-trace

debug platform packet-trace drop

Envie cinco pacotes de solicitação ICMP de 172.16.10.2 para 172.16.20.2. O rastreamento de queda captura esses pacotes que são descartados pela ACL, como mostrado:

<#root>

#### ASR1000#

#### show platform packet-trace statistics

PacketsSummaryMatched5Traced5PacketsReceivedIngress5Inject0PacketsProcessedForward0Punt0

| Drop  | 5 |      |         |
|-------|---|------|---------|
| Count |   | Code | Cause   |
| 5     |   | 8    | Ipv4Acl |

Consume 0

#### ASR1000#

#### show platform packet-trace summary

| Pkt | Input   | Output  | State | Reason |           |
|-----|---------|---------|-------|--------|-----------|
| 0   | Gi0/0/1 | Gi0/0/0 | DROP  | 8      | (Ipv4Acl) |
| 1   | Gi0/0/1 | Gi0/0/0 | DROP  | 8      | (Ipv4Acl) |
| 2   | Gi0/0/1 | Gi0/0/0 | DROP  | 8      | (Ipv4Acl) |
| 3   | Gi0/0/1 | Gi0/0/0 | DROP  | 8      | (Ipv4Acl) |
| 4   | Gi0/0/1 | Gi0/0/0 | DROP  | 8      | (Ipv4Acl) |

#### ASR1K#

debug platform condition stop

#### ASR1K#

show platform packet-trace packet 0

| Packet: | 0 |   | CBUG ID: 140         |
|---------|---|---|----------------------|
| Summary |   |   |                      |
| Input   |   | : | GigabitEthernet0/0/1 |
| Output  |   | : | GigabitEthernet0/0/0 |

State : DROP 8 (Ipv4Acl)

Timestamp Start : 1819281992118 ns (05/17/2014 06:42:01.207240 UTC) Stop : 1819282095121 ns (05/17/2014 06:42:01.207343 UTC) Path Trace Feature: IPV4 Source : 172.16.10.2 Destination : 172.16.20.2 Protocol : 1 (ICMP) Feature: FIA\_TRACE Entry : 0x806c7eac - DEBUG\_COND\_INPUT\_PKT Lapsed time: 1031 ns Feature: FIA\_TRACE Entry : 0x82011c00 - IPV4\_INPUT\_DST\_LOOKUP\_CONSUME Lapsed time: 657 ns Feature: FIA\_TRACE Entry : 0x806a2698 - IPV4\_INPUT\_ACL Lapsed time: 2773 ns Feature: FIA\_TRACE Entry : 0x82000170 - IPV4\_INPUT\_FOR\_US\_MARTIAN Lapsed time: 1013 ns Feature: FIA\_TRACE Entry : 0x82004500 - IPV4\_OUTPUT\_LOOKUP\_PROCESS Lapsed time: 2951 ns Feature: FIA\_TRACE Entry : 0x8041771c - IPV4\_INPUT\_IPOPTIONS\_PROCESS Lapsed time: 373 ns Feature: FIA\_TRACE Entry : 0x82013400 - MPLS\_INPUT\_GOTO\_OUTPUT\_FEATURE Lapsed time: 2097 ns Feature: FIA\_TRACE Entry : 0x803c60b8 - IPV4\_MC\_OUTPUT\_VFR\_REFRAG Lapsed time: 373 ns Feature: FIA\_TRACE Entry : 0x806db148 - OUTPUT\_DROP Lapsed time: 1297 ns Feature: FIA\_TRACE Entry : 0x806a0c98 - IPV4\_OUTPUT\_ACL Lapsed time: 78382 ns ASR1000#

## Injetar e Puncionar Rastreamentos

O recurso de rastreamento de pacote de inserção e punt foi adicionado no Cisco IOS-XE Software Release 3.12 e posterior para rastrear pacotes punt (pacotes que são recebidos no FP que são apontados para o plano de controle) e inject (pacotes que são injetados no FP a partir do plano de controle).

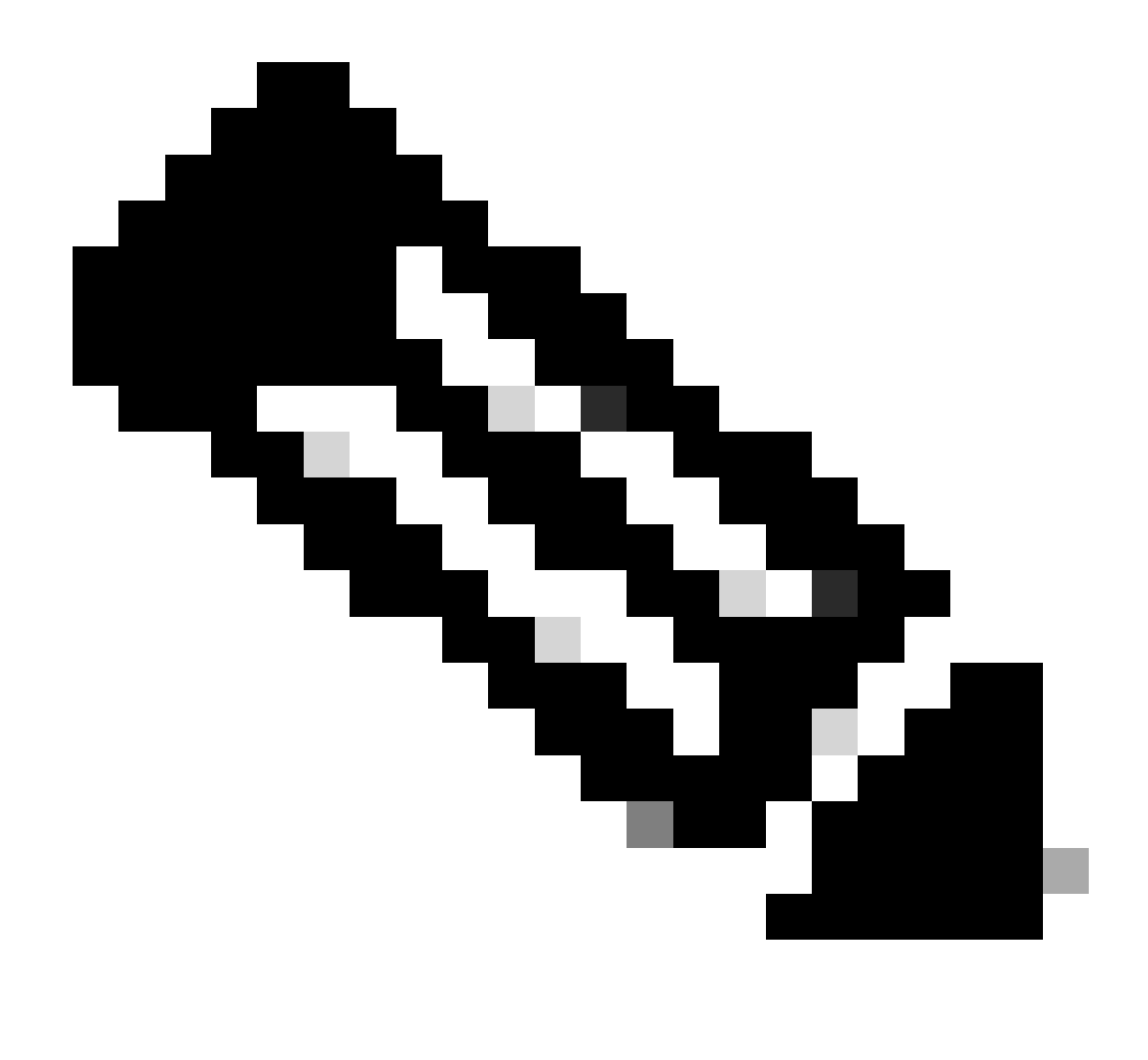

Observação: o rastreamento de punt pode funcionar sem as condições globais ou de interface, assim como um rastreamento de queda. No entanto, as condições devem ser definidas para que um traçado de injeção funcione.

Aqui está um exemplo de um punt e inject packet trace quando você efetua ping do ASR1K para um roteador adjacente:

<#root>

ASR1000#

debug platform condition ipv4 172.16.10.2/32 both

ASR1000#

debug platform condition start

ASR1000#

debug platform packet-trace punt

ASR1000#

debug platform packet-trace inject

ASR1000#

debug platform packet-trace packet 16

ASR1000# ASR1000#ping 172.16.10.2 Type escape sequence to abort. Sending 5, 100-byte ICMP Echos to 172.16.10.2, timeout is 2 seconds: !!!!! Success rate is 100 percent (5/5), round-trip min/avg/max = 14/14/15 ms ASR1000#

Agora você pode verificar os resultados de punt e nject trace rdo:

<#root>

#### ASR1000#

show platform packet-trace summary

| Pkt | Input   | Output           | State | Reaso | n             |
|-----|---------|------------------|-------|-------|---------------|
| 0   | INJ.2   | Gi0/0/1          | FWD   |       |               |
| 1   | Gi0/0/1 | internal0/0/rp:0 | PUNT  | 11    | (For-us data) |
| 2   | INJ.2   | Gi0/0/1          | FWD   |       |               |
| 3   | Gi0/0/1 | internal0/0/rp:0 | PUNT  | 11    | (For-us data) |
| 4   | INJ.2   | Gi0/0/1          | FWD   |       |               |
| 5   | Gi0/0/1 | internal0/0/rp:0 | PUNT  | 11    | (For-us data) |
| 6   | INJ.2   | Gi0/0/1          | FWD   |       |               |
| 7   | Gi0/0/1 | internal0/0/rp:0 | PUNT  | 11    | (For-us data) |
| 8   | INJ.2   | Gi0/0/1          | FWD   |       |               |
| 9   | Gi0/0/1 | internal0/0/rp:0 | PUNT  | 11    | (For-us data) |
|     |         |                  |       |       |               |

ASR1000#

show platform packet-trace packet 0

Packet: 0 CBUG ID: 120 Summary

Input : INJ.2

 Output
 : GigabitEthernet0/0/1

 State
 : FWD

 Timestamp

 Start
 : 115612780360228 ns (05/29/2014 15:02:55.467987 UTC)

 Stop
 : 115612780380931 ns (05/29/2014 15:02:55.468008 UTC)

 Path Trace

 Feature:
 IPV4

 Source
 : 172.16.10.1

 Destination:
 : 172.16.10.2

 Protocol
 : 1 (ICMP)

ASR1000# ASR1000#

show platform packet-trace packet 1

Packet: 1CBUG ID: 121SummaryInput: GigabitEthernet0/0/1Output: internal0/0/rp:0

State : PUNT 11 (For-us data)

Timestamp Start : 115612781060418 ns (05/29/2014 15:02:55.468687 UTC) Stop : 115612781120041 ns (05/29/2014 15:02:55.468747 UTC) Path Trace Feature: IPV4 Source : 172.16.10.2 Destination : 172.16.10.1 Protocol : 1 (ICMP)

Aprimoramento de Rastreamento de Pacotes com IOSd e Rastreamento de Punt/Injeção LFTS e Correspondência de UDF (Novo em 17.3.1)

O recurso de rastreamento de pacotes é aprimorado para fornecer informações adicionais de rastreamento para pacotes originados ou destinados ao IOSd ou outros processos BinOS no Cisco IOS-XE versão 17.3.1.

Rastreamento de queda IOSd

Com esse aprimoramento, o rastreamento de pacotes é estendido para o IOSd e pode fornecer informações sobre qualquer queda de pacote dentro do IOSd, que são geralmente relatadas na saída do comando *show ip traffic*. Não há nenhuma configuração adicional necessária para ativar o rastreamento de queda IOSd. Aqui está um exemplo de um pacote UDP descartado pelo IOSd devido a um erro de checksum incorreto:

<#root>

```
Router#debug platform condition ipv4 10.118.74.53/32 both
Router#debug platform condition start
Router#debug platform packet-trace packet 200
Packet count rounded up from 200 to 256
Router#
Router#show plat pack pa 0
                   CBUG ID: 674
Packet: 0
Summary
 Input
           : GigabitEthernet1
           : internal0/0/rp:0
 Output
           : PUNT 11 (For-us data)
 State
 Timestamp
           : 17756544435656 ns (06/29/2020 18:19:17.326313 UTC)
    Start
           : 17756544469451 ns (06/29/2020 18:19:17.326346 UTC)
    Stop
Path Trace
 Feature: IPV4(Input)
    Input
              : GigabitEthernet1
               : <unknown>
    Output
    Source
               : 10.118.74.53
    Destination : 172.18.124.38
    Protocol
              : 17 (UDP)
     SrcPort : 2640
     DstPort : 500
IOSd Path Flow: Packet: 0
                          CBUG ID: 674
 Feature: INFRA
 Pkt Direction: IN
    Packet Rcvd From DATAPLANE
 Feature: IP
 Pkt Direction: IN
    Packet Enqueued in IP layer
    Source
              : 10.118.74.53
    Destination : 172.18.124.38
    Interface : GigabitEthernet1
 Feature: IP
 Pkt Direction: IN
 FORWARDED To transport layer
    Source
                : 10.118.74.53
    Destination : 172.18.124.38
    Interface
                : GigabitEthernet1
 Feature: UDP
 Pkt Direction: IN
```

DROPPED

UDP: Checksum error: dropping

#### Rastreamento de caminho de saída IOSd

O rastreamento de pacotes é aprimorado para mostrar as informações de rastreamento de caminho e processamento de protocolo à medida que o pacote é originado do IOSd e enviado na direção de saída em direção à rede. Não há nenhuma configuração adicional necessária para capturar as informações de rastreamento de caminho de saída do IOSd. Aqui está um exemplo de rastreamento de caminho de saída para um pacote SSH que sai do roteador:

<#root>

```
Router#show platform packet-trace packet 2
Packet: 2 CBUG ID: 2
```

```
IOSd Path Flow:
```

```
Feature: TCP
 Pkt Direction: OUTtcp0: 0 SYNRCVD 172.18.124.38:22 172.18.124.55:52774 seq 3052140910 OPTS 4 ACK 2346
 Feature: TCP
 Pkt Direction: OUT
 FORWARDED
   TCP: Connection is in SYNRCVD state
    ACK
               : 2346709419
    SE0
                : 3052140910
    Source
              : 172.18.124.38(22)
    Destination : 172.18.124.55(52774)
 Feature: IP
 Pkt Direction: OUTRoute out the generated packet.srcaddr: 172.18.124.38, dstaddr: 172.18.124.55
 Feature: IP
 Pkt Direction: OUTInject and forward successful srcaddr: 172.18.124.38, dstaddr: 172.18.124.55
 Feature: TCP
 Pkt Direction: OUTtcp0: 0 SYNRCVD 172.18.124.38:22 172.18.124.55:52774 seq 3052140910 OPTS 4 ACK 2346
Summary
 Input
            : INJ.2
 Output
            : GigabitEthernet1
 State
            : FWD
 Timestamp
```

: 490928006866 ns (06/29/2020 13:31:30.807879 UTC) Start : 490928038567 ns (06/29/2020 13:31:30.807911 UTC) Stop Path Trace Feature: IPV4(Input) : internal0/0/rp:0 Input Output : <unknown> Source : 172.18.124.38 Destination : 172.18.124.55 Protocol : 6 (TCP) SrcPort : 22 DstPort : 52774 Feature: IPSec Result : IPSEC\_RESULT\_DENY : SEND\_CLEAR Action SA Handle : 0 Peer Addr : 172.18.124.55 Local Addr: 172.18.124.38

#### **Rastreamento de pacotes LFTS**

O LFTS (Linux Forwarding Transport Service) é um mecanismo de transporte para encaminhar pacotes lançados do CPP para aplicativos diferentes do IOSd. O aprimoramento de rastreamento de pacotes LFTS adicionou informações de rastreamento para esses pacotes na saída do rastreamento de caminho. Não há necessidade de configuração adicional para obter as informações de rastreamento de LFTS. Aqui está um exemplo de saída do rastreamento de LFTS para o pacote apontado para a aplicação NETCONF:

<#root>

```
Router#show plat packet-trace pac 0
Packet: 0
                    CBUG ID: 461
Summary
            : GigabitEthernet1
 Input
 Output
            : internal0/0/rp:0
            : PUNT 11 (For-us data)
 State
 Timestamp
           : 647999618975 ns (06/30/2020 02:18:06.752776 UTC)
    Start
            : 647999649168 ns (06/30/2020 02:18:06.752806 UTC)
    Stop
Path Trace
  Feature: IPV4(Input)
               : GigabitEthernet1
    Input
                : <unknown>
    Output
                : 10.118.74.53
    Source
    Destination : 172.18.124.38
               : 6 (TCP)
    Protocol
      SrcPort : 65365
      DstPort : 830
```

Feature: LFTS Pkt Direction: IN Punt Cause : 11 subCause : 0

#### Correspondência de padrão de rastreamento de pacote com base no filtro definido pelo usuário (somente plataforma ASR1000)

No Cisco IOS-XE versão 17.3.1, um novo mecanismo de correspondência de pacotes também é adicionado às famílias de produtos ASR1000 para corresponder em campo arbitrário em um pacote baseado na infraestrutura do filtro definido pelo usuário (UDF). Isso permite a correspondência flexível de pacotes com base em campos que não fazem parte da estrutura de cabeçalho L2/L3/L4 padrão. O próximo exemplo mostra uma definição de UDF que corresponde a 2 bytes de padrão definido pelo usuário de 0x4D2 que começa a partir de um deslocamento de 26 bytes do cabeçalho do protocolo externo de L3.

udf grekey header outer 13 26 2 ip access-list extended match-grekey 10 permit ip any any udf grekey 0x4D2 0xFFFF debug plat condition ipv4 access-list match-grekey both debug plat condition start debug plat packet-trace pack 100

### Exemplos de rastreamento de pacote

Esta seção fornece alguns exemplos em que o recurso de rastreamento de pacotes é útil para fins de solução de problemas.

#### **Exemplo de Packet Trace - NAT**

Neste exemplo, uma conversão de endereço de rede (NAT) de origem da interface é configurada na interface WAN de um ASR1K (Gig0/0/0) para a sub-rede local (172.16.10.0/24).

Esta é a condição da plataforma e a configuração de rastreamento de pacote usada para rastrear o tráfego de 172.16.10.2 a 172.16.20.2, que se torna convertido (NAT) na interface Gig0/0/0:

```
debug platform condition interface Gig 0/0/1 ingress debug platform condition start
```

#### debug platform packet-trace packet 1024 fia-trace

Quando cinco pacotes ICMP são enviados de 172.16.10.2 para 172.16.20.2 com uma configuração NAT de origem de interface, estes são os resultados do rastreamento de pacotes:

<#root>

ASR1000#

show platform packet-trace summary

| Pkt | Input   | Output  | State Reason |
|-----|---------|---------|--------------|
| 0   | Gi0/0/1 | Gi0/0/0 | FWD          |
| 1   | Gi0/0/1 | Gi0/0/0 | FWD          |
| 2   | Gi0/0/1 | Gi0/0/0 | FWD          |
| 3   | Gi0/0/1 | Gi0/0/0 | FWD          |
| 4   | Gi0/0/1 | Gi0/0/0 | FWD          |

ASR1000#

show platform packet-trace statistics

PacketsSummaryMatched5Traced5PacketsReceivedIngress5Inject0PacketsProcessedForward5Punt0Drop0Consume0

ASR1000#

Packet: 0 CBUG ID: 146 Summary : GigabitEthernet0/0/1 Input Output : GigabitEthernet0/0/0 : FWD State Timestamp Start : 3010217805313 ns (05/17/2014 07:01:52.227836 UTC) Stop : 3010217892847 ns (05/17/2014 07:01:52.227923 UTC) Path Trace Feature: IPV4 Source : 172.16.10.2 Destination : 172.16.20.2 Protocol : 1 (ICMP) Feature: FIA\_TRACE : 0x806c7eac - DEBUG\_COND\_INPUT\_PKT Entry Lapsed time: 1031 ns Feature: FIA\_TRACE Entry : 0x82011c00 - IPV4\_INPUT\_DST\_LOOKUP\_CONSUME Lapsed time: 462 ns Feature: FIA\_TRACE : 0x82000170 - IPV4\_INPUT\_FOR\_US\_MARTIAN Entry Lapsed time: 355 ns Feature: FIA\_TRACE : 0x803c6af4 - IPV4\_INPUT\_VFR Entry Lapsed time: 266 ns Feature: FIA\_TRACE Entry : 0x82004500 - IPV4\_OUTPUT\_LOOKUP\_PROCESS Lapsed time: 942 ns Feature: FIA\_TRACE : 0x8041771c - IPV4\_INPUT\_IPOPTIONS\_PROCESS Entry Lapsed time: 88 ns Feature: FIA\_TRACE : 0x82013400 - MPLS\_INPUT\_GOTO\_OUTPUT\_FEATURE Entry Lapsed time: 568 ns Feature: FIA\_TRACE : 0x803c6900 - IPV4\_OUTPUT\_VFR Entry Lapsed time: 266 ns

Feature: NAT Direction : IN to OUT Action : Translate Source Old Address : 172.16.10.2 00028 New Address : 192.168.10.1 00002

Feature: FIA\_TRACE Entry : 0x8031c248 - IPV4\_NAT\_OUTPUT\_FIA Lapsed time: 55697 ns Feature: FIA\_TRACE Entry : 0x801424f8 - IPV4\_OUTPUT\_THREAT\_DEFENSE Lapsed time: 693 ns

Feature: FIA\_TRACE Entry : 0x803c60b8 - IPV4\_MC\_OUTPUT\_VFR\_REFRAG Lapsed time: 88 ns Feature: FIA\_TRACE : 0x82014900 - IPV6\_INPUT\_L2\_REWRITE Entry Lapsed time: 444 ns Feature: FIA\_TRACE : 0x82000080 - IPV4\_OUTPUT\_FRAG Entry Lapsed time: 88 ns Feature: FIA\_TRACE : 0x8200e600 - IPV4\_OUTPUT\_DROP\_POLICY Entry Lapsed time: 1457 ns Feature: FIA\_TRACE : 0x82017980 - MARMOT\_SPA\_D\_TRANSMIT\_PKT Entry Lapsed time: 7431 ns ASR1000#

#### **Exemplo de Packet Trace - VPN**

Com este exemplo, um túnel VPN site a site é usado entre o ASR1K e o roteador Cisco IOS para proteger o tráfego que flui entre 172.16.10.0/24 e 172.16.20.0/24 (sub-redes locais e remotas).

Esta é a condição da plataforma e a configuração de rastreamento de pacotes usada para rastrear o tráfego de VPN que flui de 172.16.10.2 para 172.16.20.2 na interface Gig 0/0/1:

```
debug platform condition interface Gig 0/0/1 ingress
debug platform condition start
debug platform packet-trace packet 1024 fia-trace
```

Quando cinco pacotes ICMP são enviados de 172.16.10.2 para 172.16.20.2, que são criptografados pelo túnel VPN entre o ASR1K e o roteador Cisco IOS neste exemplo, estas são as saídas de rastreamento de pacote:

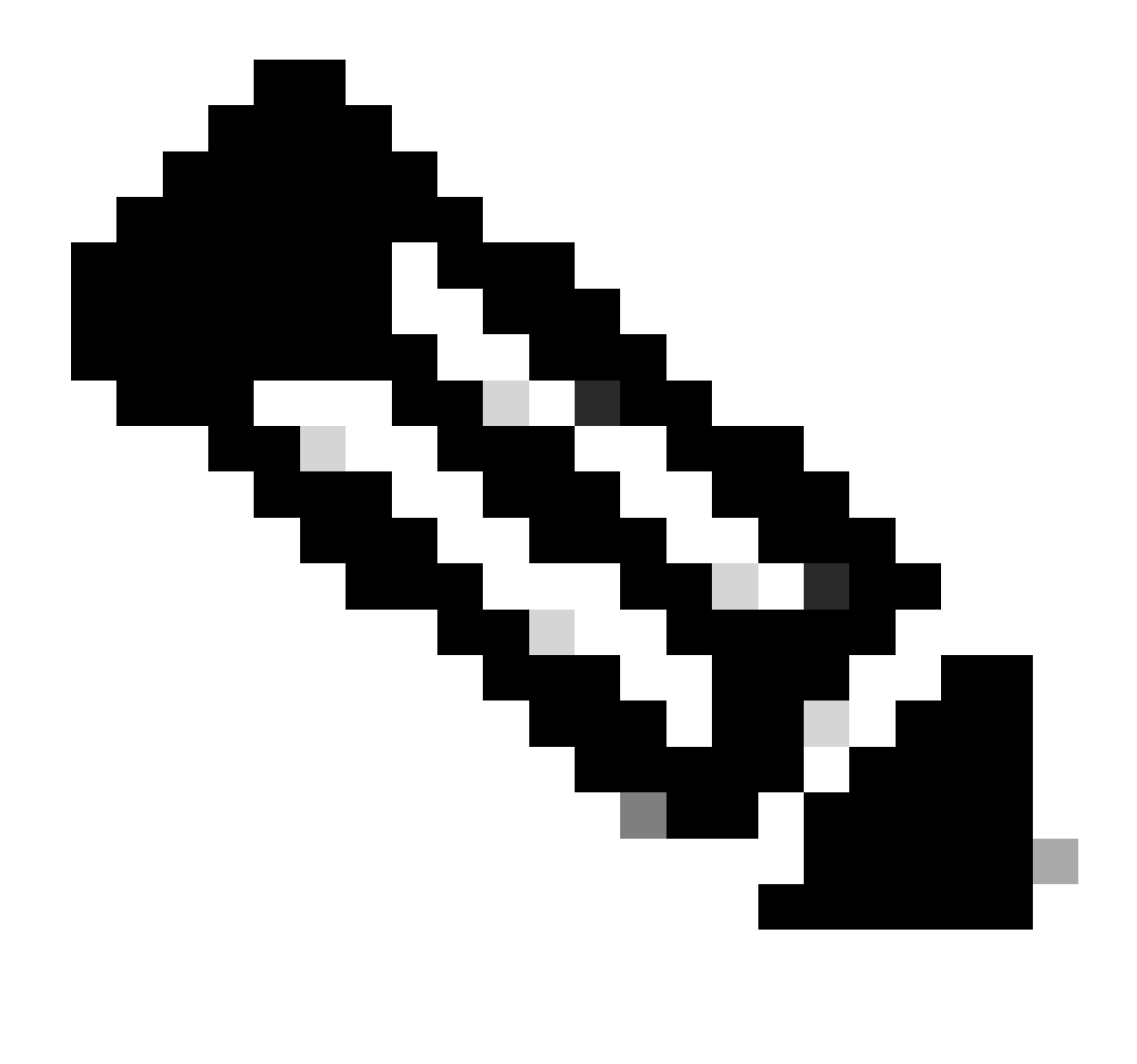

**Observação**: os rastreamentos de pacotes mostram o identificador da Associação de Segurança (SA) QFP no rastreamento que é usado para criptografar o pacote, o que é útil quando você soluciona problemas de VPN IPsec para verificar se a SA correta é usada para criptografia.

<#root>

ASR1000#

| Input   | Output                                                       | State Reaso                                                                                                    | on                                                                                                    |
|---------|--------------------------------------------------------------|----------------------------------------------------------------------------------------------------|----------------------------------------------------------------------------------------------------|
| Gi0/0/1 | Gi0/0/0                                                      | FWD                                                                                                    |                                                                                                    |
| Gi0/0/1 | Gi0/0/0                                                      | FWD                                                                                                    |                                                                                                    |
| Gi0/0/1 | Gi0/0/0                                                      | FWD                                                                                                    |                                                                                                    |
| Gi0/0/1 | Gi0/0/0                                                      | FWD                                                                                                    |                                                                                                    |
| Gi0/0/1 | Gi0/0/0                                                      | FWD                                                                                                    |                                                                                                    |
|         | Input<br>Gi0/0/1<br>Gi0/0/1<br>Gi0/0/1<br>Gi0/0/1<br>Gi0/0/1 | Input         Output           Gi0/0/1         Gi0/0/0           Gi0/0/1         Gi0/0/0           Gi0/0/1         Gi0/0/0           Gi0/0/1         Gi0/0/0           Gi0/0/1         Gi0/0/0           Gi0/0/1         Gi0/0/0 | Input         Output         State         Reasonance           Gi0/0/1         Gi0/0/0         FWD         Gi0/0/0         FWD         Gi0/0/0         Gi0/0/1         Gi0/0/0         Gi0/0/1         Gi0/0/0         FWD         Gi0/0/1         Gi0/0/0         Gi0/0/1         Gi0/0/0         FWD         Gi0/0/1         Gi0/0/1         Gi0/0/0         FWD         Gi0/0/1         Gi0/0/1         Gi0/0/0         FWD         Gi0/0/1         Gi0/0/1         Gi0/0/0         FWD         Gi0/0/1         Gi0/0/1         Gi0/0/0         FWD         Gi0/0/1         Gi0/0/1         Gi0/1 |

ASR1000#

show platform packet-trace packet 0

Packet: 0 CBUG ID: 211 Summary : GigabitEthernet0/0/1 Input Output : GigabitEthernet0/0/0 State : FWD Timestamp Start : 4636921551459 ns (05/17/2014 07:28:59.211375 UTC) Stop : 4636921668739 ns (05/17/2014 07:28:59.211493 UTC) Path Trace Feature: IPV4 : 172.16.10.2 Source Destination : 172.16.20.2 Protocol : 1 (ICMP) Feature: FIA\_TRACE Entry : 0x806c7eac - DEBUG\_COND\_INPUT\_PKT Lapsed time: 622 ns Feature: FIA\_TRACE : 0x82011c00 - IPV4\_INPUT\_DST\_LOOKUP\_CONSUME Entry Lapsed time: 462 ns Feature: FIA\_TRACE : 0x82000170 - IPV4\_INPUT\_FOR\_US\_MARTIAN Entry Lapsed time: 320 ns Feature: FIA\_TRACE : 0x82004500 - IPV4\_OUTPUT\_LOOKUP\_PROCESS Entry Lapsed time: 1102 ns Feature: FIA\_TRACE : 0x8041771c - IPV4\_INPUT\_IPOPTIONS\_PROCESS Entry Lapsed time: 88 ns Feature: FIA\_TRACE : 0x82013400 - MPLS\_INPUT\_GOTO\_OUTPUT\_FEATURE Entry Lapsed time: 586 ns Feature: FIA\_TRACE : 0x803c6900 - IPV4\_OUTPUT\_VFR Entry Lapsed time: 266 ns Feature: FIA\_TRACE : 0x80757914 - MC\_OUTPUT\_GEN\_RECYCLE Entry Lapsed time: 195 ns Feature: FIA\_TRACE Entry : 0x803c60b8 - IPV4\_MC\_OUTPUT\_VFR\_REFRAG Lapsed time: 88 ns

Local Addr: 192.168.10.1 Feature: FIA\_TRACE : 0x8043caec - IPV4\_OUTPUT\_IPSEC\_CLASSIFY Entry Lapsed time: 9528 ns Feature: FIA\_TRACE : 0x8043915c - IPV4\_OUTPUT\_IPSEC\_DOUBLE\_ACL Entry Lapsed time: 355 ns Feature: FIA\_TRACE : 0x8043b45c - IPV4\_IPSEC\_FEATURE\_RETURN Entry Lapsed time: 657 ns Feature: FIA\_TRACE : 0x8043ae28 - IPV4\_OUTPUT\_IPSEC\_RERUN\_JUMP Entry Lapsed time: 888 ns Feature: FIA\_TRACE Entry : 0x80436f10 - IPV4\_OUTPUT\_IPSEC\_POST\_PROCESS Lapsed time: 2186 ns Feature: FIA\_TRACE : 0x8043b45c - IPV4\_IPSEC\_FEATURE\_RETURN Entry Lapsed time: 675 ns Feature: FIA\_TRACE : 0x82014900 - IPV6\_INPUT\_L2\_REWRITE Entry Lapsed time: 1902 ns Feature: FIA\_TRACE : 0x82000080 - IPV4\_OUTPUT\_FRAG Entry Lapsed time: 71 ns Feature: FIA\_TRACE : 0x8200e600 - IPV4\_OUTPUT\_DROP\_POLICY Entry Lapsed time: 1582 ns Feature: FIA\_TRACE : 0x82017980 - MARMOT\_SPA\_D\_TRANSMIT\_PKT Entry Lapsed time: 3964 ns ASR1000#

### Impacto de desempenho

Feature: IPSec

Action : ENCRYPT SA Handle : 6

Result : IPSEC\_RESULT\_SA

Peer Addr : 192.168.20.1

O impacto no desempenho varia, dependendo das opções de rastreamento de pacotes que estão ativadas. O rastreamento de pacotes afeta apenas o desempenho de encaminhamento dos pacotes rastreados, como os pacotes que correspondem às condições configuradas pelo usuário. Quanto mais granular e detalhada for a informação que você configura o rastreamento de pacotes para capturar, maior será o impacto nos recursos.

Como em qualquer solução de problemas, é melhor adotar uma abordagem iterativa e ativar somente as opções de rastreamento mais detalhadas quando uma situação de depuração o justificar.

O uso da DRAM QFP pode ser estimado com esta fórmula:

memória necessária = (sobrecarga de stats) + número de pcts \* (tamanho de resumo + tamanho de dados de caminho + tamanho de cópia)

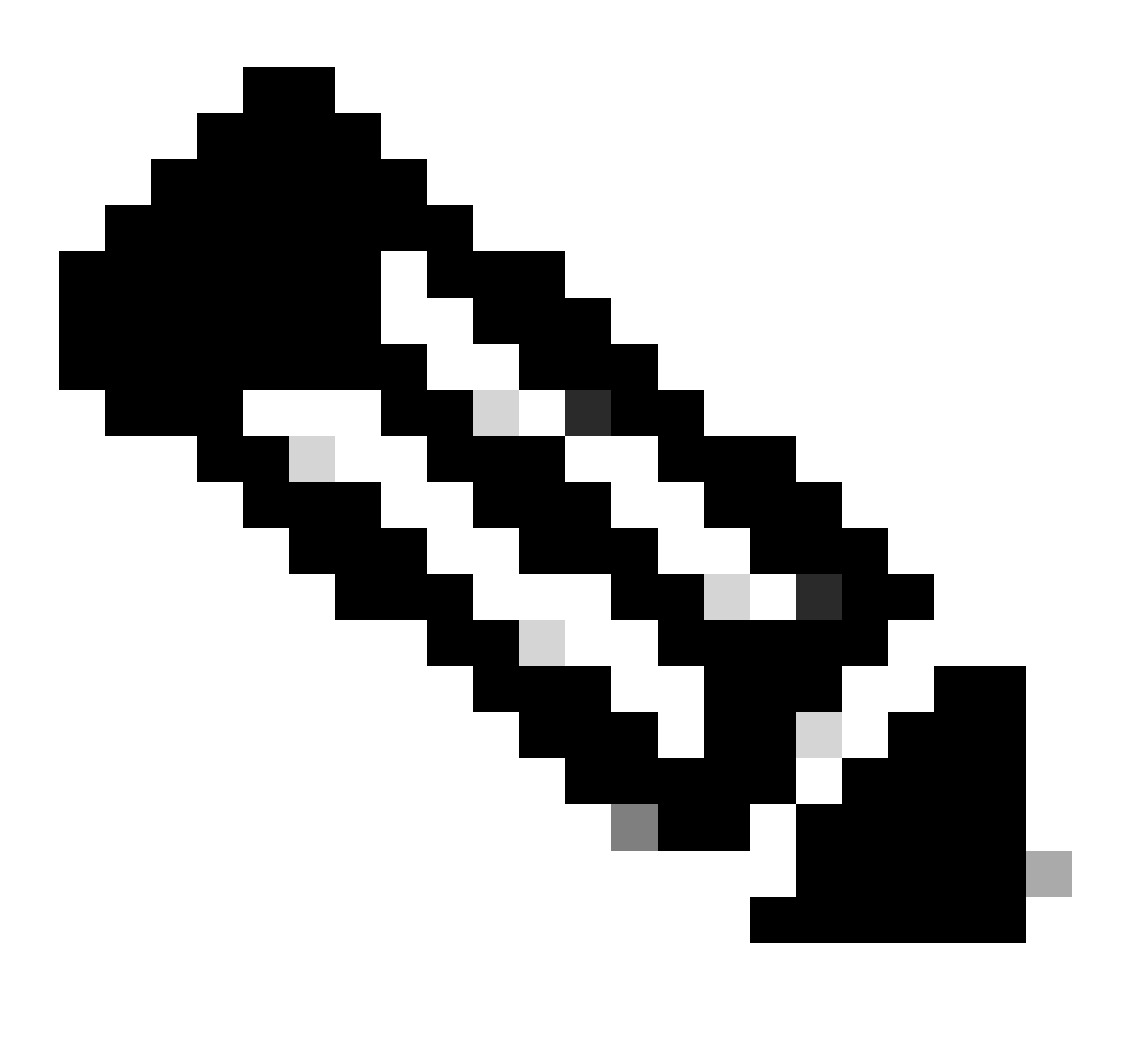

**Observação**: onde o **overhead de estatísticas** e o **tamanho do resumo** são fixados em 2 KB e 128 B, respectivamente, o **tamanho dos dados do caminho** e o **tamanho da cópia** são configuráveis pelo usuário.

## Informações Relacionadas

- Guia de configuração de software dos Cisco ASR1000 Series Aggregation Series Routers Packet Trace
- Quedas de pacotes nos roteadores de serviço da série Cisco ASR1000
- Suporte técnico e downloads da Cisco

### Sobre esta tradução

A Cisco traduziu este documento com a ajuda de tecnologias de tradução automática e humana para oferecer conteúdo de suporte aos seus usuários no seu próprio idioma, independentemente da localização.

Observe que mesmo a melhor tradução automática não será tão precisa quanto as realizadas por um tradutor profissional.

A Cisco Systems, Inc. não se responsabiliza pela precisão destas traduções e recomenda que o documento original em inglês (link fornecido) seja sempre consultado.